## **Debugging Unified Extensible Firmware Interface** (UEFI) Firmware under Linux\*

Laurie Jarlstrom laurie.Jarlstrom@intel.com, Stephano Cetola Stephano.Cetola@intel.com, Brian Richardson Brian.Richardson@intel.com **Intel Corporation OSFC - 2018** 

Intel<sup>®</sup> Corporation –© 2018

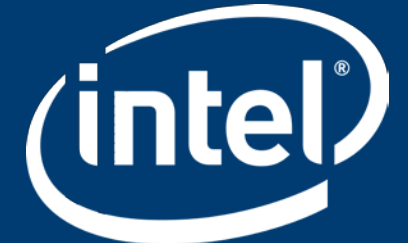

## **WORKSHOP OBJECTIVE**

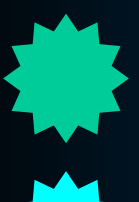

List the ways to debug

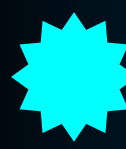

Define EDK II (EFI Development Kit) DebugLib and its attributes

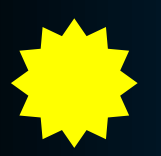

Introduce the Intel<sup>®</sup> UEFI Development Kit Debugger (Intel<sup>®</sup> UDK Debugger)

Debugging PI's phases

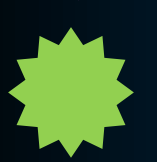

Debug EDK II using Intel® UDK w/ GDB - LAB

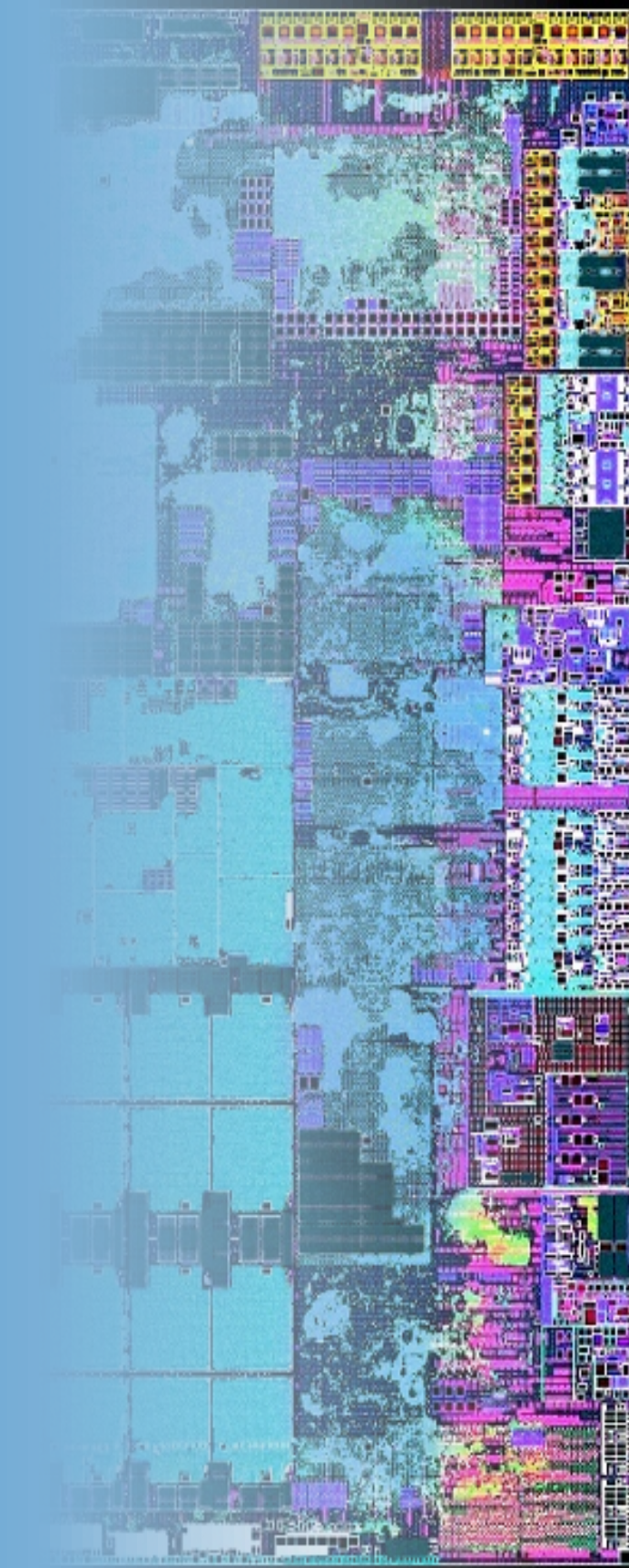

# DEBUGGING UEFI Firmware on EDK II

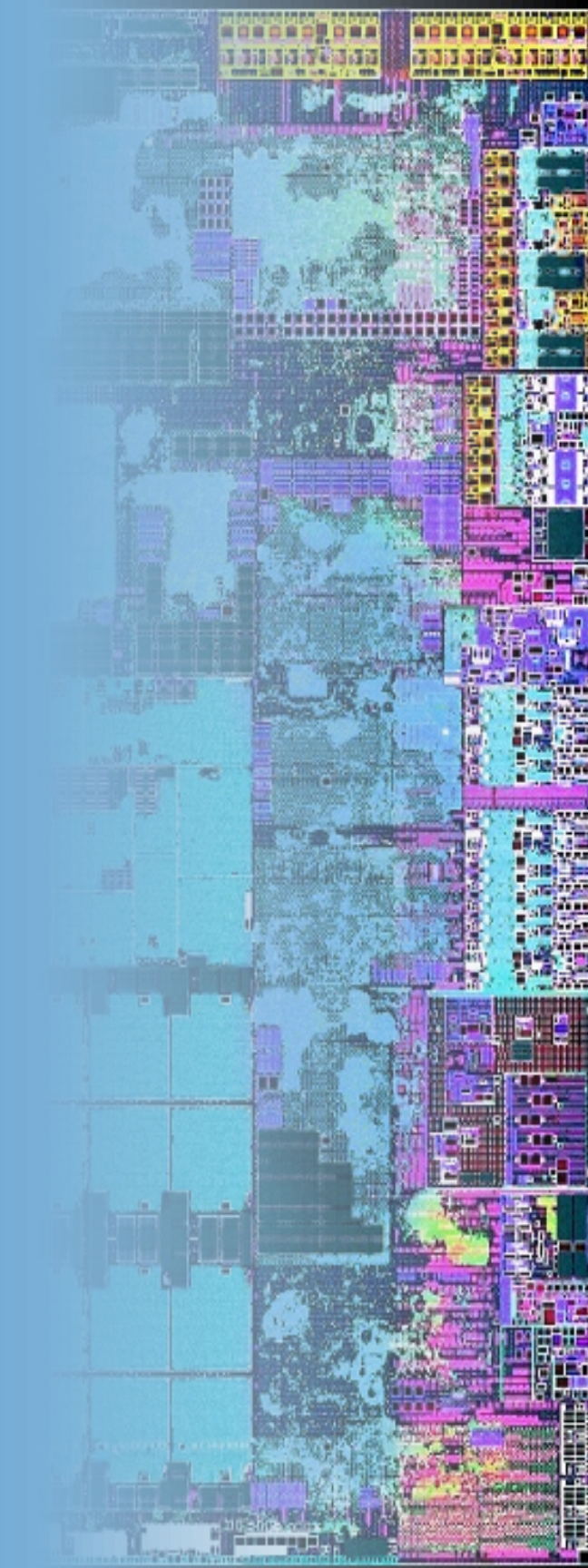

## **Debug Methods**

EDK II Debuggi

**DEBUG and ASSERT macros** in EDK II code **DEBUG** instead of Print functions Software/hardware debuggers Shell commands to test capabilities for simple debugging

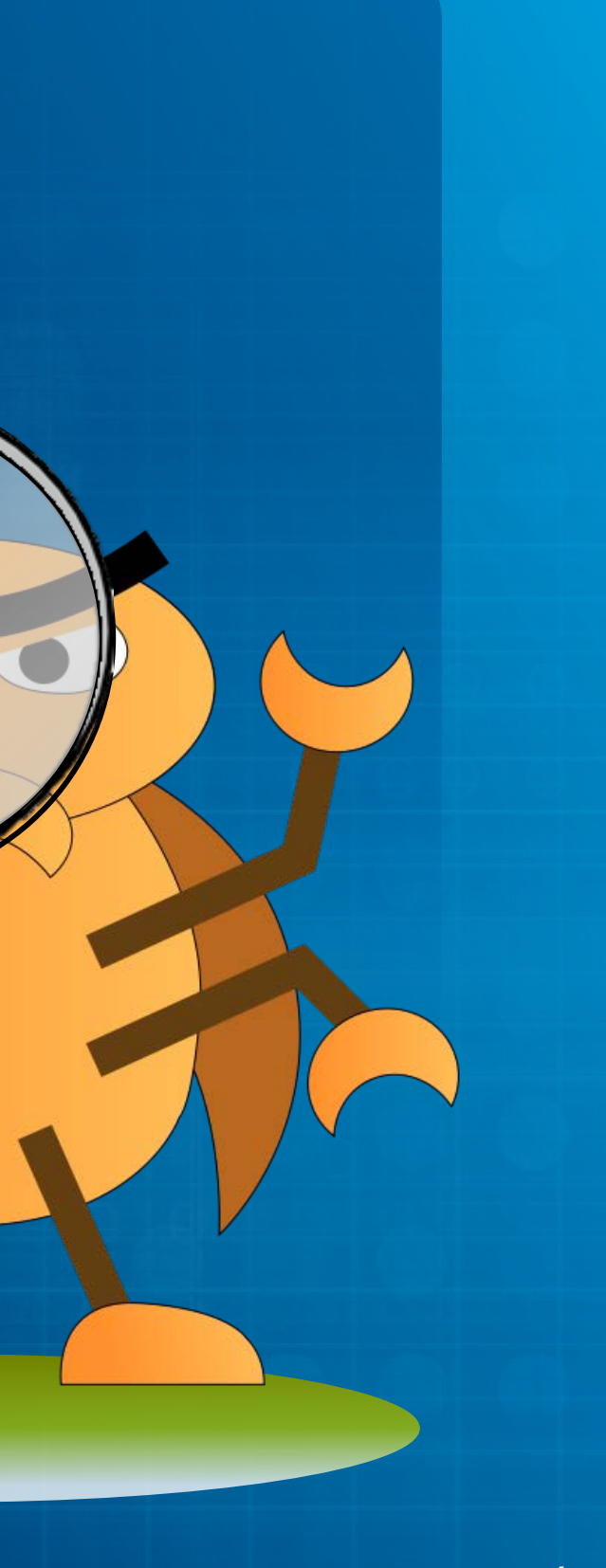

## EDK II DebugLib Library

### Debug and Assert macros in code

### Enable/disable when compiled (target.txt)

### Connects a Host to capture debug messages

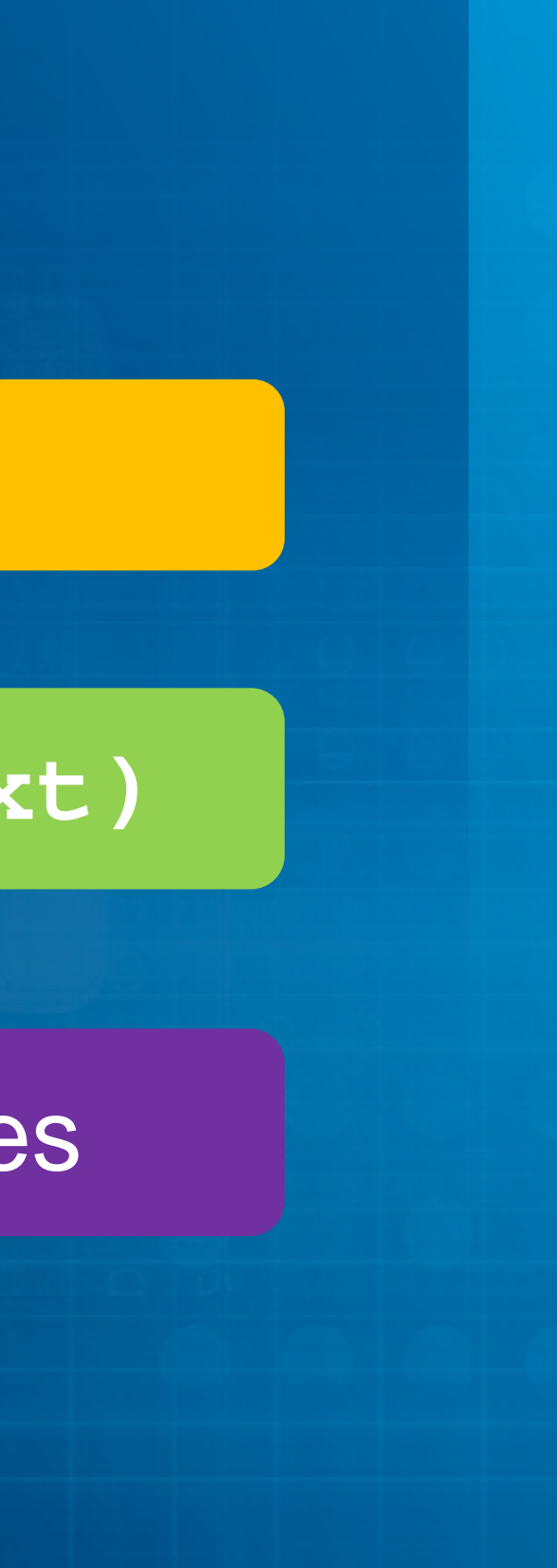

### Using PCDs to Configure DebugLib

## MdePkg Debug Library Class

[PcdsFixedAtBuild. PcdsPatchableInModule]

gEfiMdePkgTokenSpaceGuid.PcdDebugPropertyMask 0x1f gEfiMdePkgTokenSpaceGuid.PcdDebugPrintErrorLevel 0x80000040

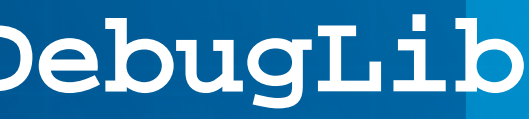

## The DebugLib Class

MdePkg\Include\Library\DebugLib.h

### Macros

(where PCDs are checked)

ASSERT (Expression)

DEBUG (Expression)

ASSERT\_EFI\_ERROR (StatusParameter)

ASSERT\_PROTOCOL\_ALREADY\_INSTALLED(...)

### **Advanced Macros**

DEBUG\_CODE (Expression)
DEBUG\_CODE\_BEGIN() & DEBUG\_CODE\_END()
DEBUG\_CLEAR\_MEMORY(...)

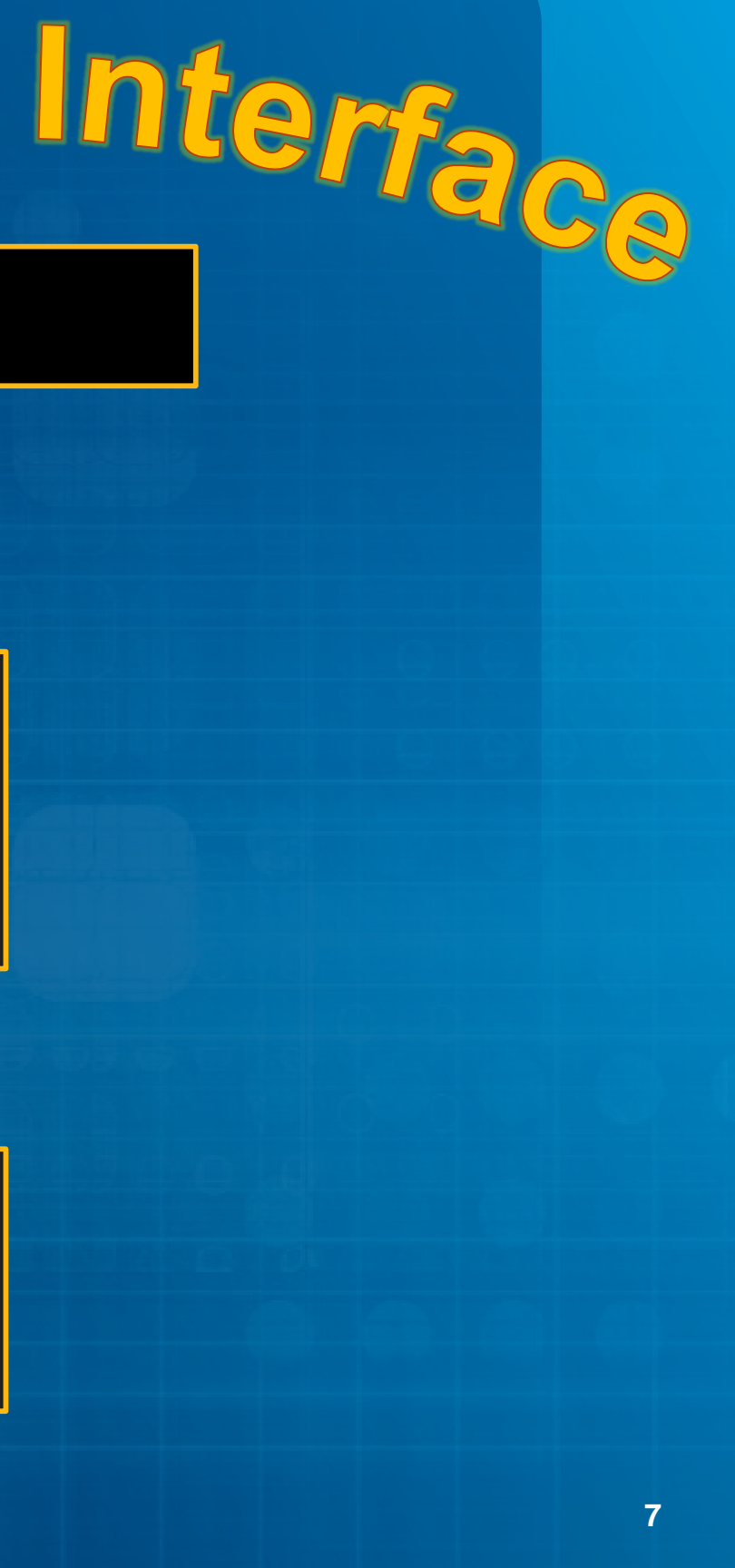

## DebugLib Instances

BaseDebugLibSerialPort

UefiDebugLibConOut

UefiDebugLibStdErr

PeiDxeDebugLibReportStatusCode

\*\*Default for most platforms

(1)

(2)

(3)

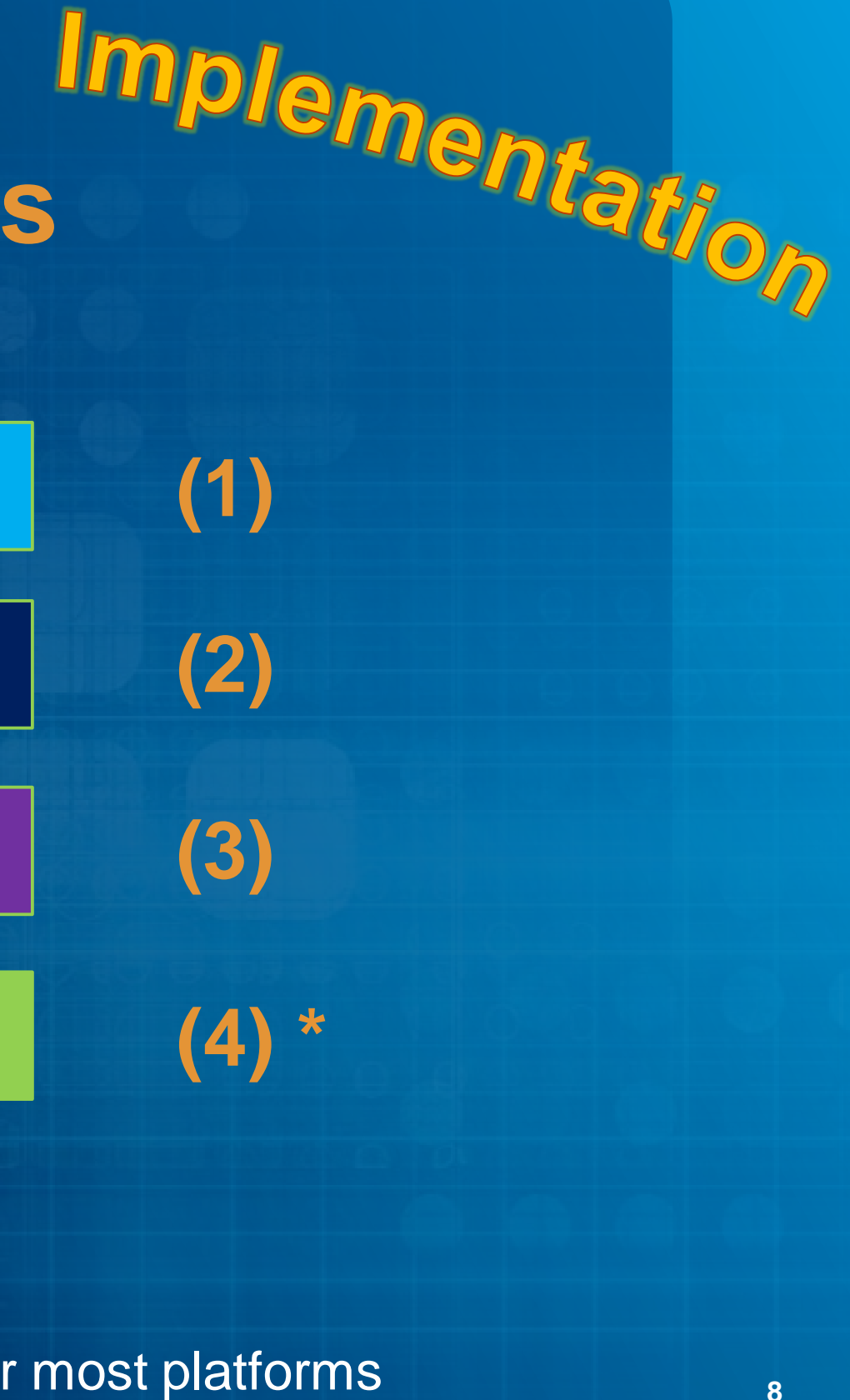

## **Changing Library Instances**

### Change common library instances in the platform DSC by module type

[LibraryClasses.common.IA32] DebugLib MdePkg/Library/BaseDebugLibNull/BaseDebugLibNull.inf

### Change a single module's library instance in the platform DSC

MyPath/MyModule.inf {

<LibraryClasses>

DebugLib MdePkg/Library/BaseDebugLibSerialPort.inf

## **UEFI DEBUGGER OVERVIEW** Intel® UEFI Development Kit Debugger Tool

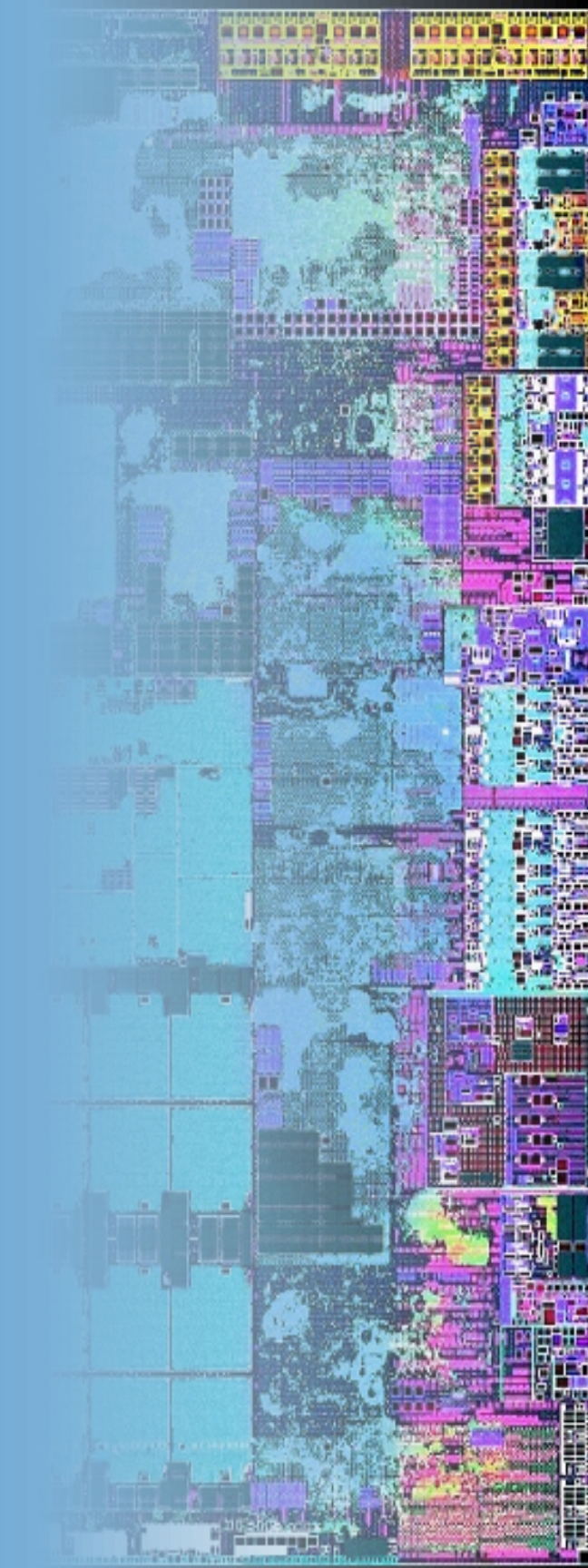

## Intel<sup>®</sup> UEFI Development Kit Debugger Tool

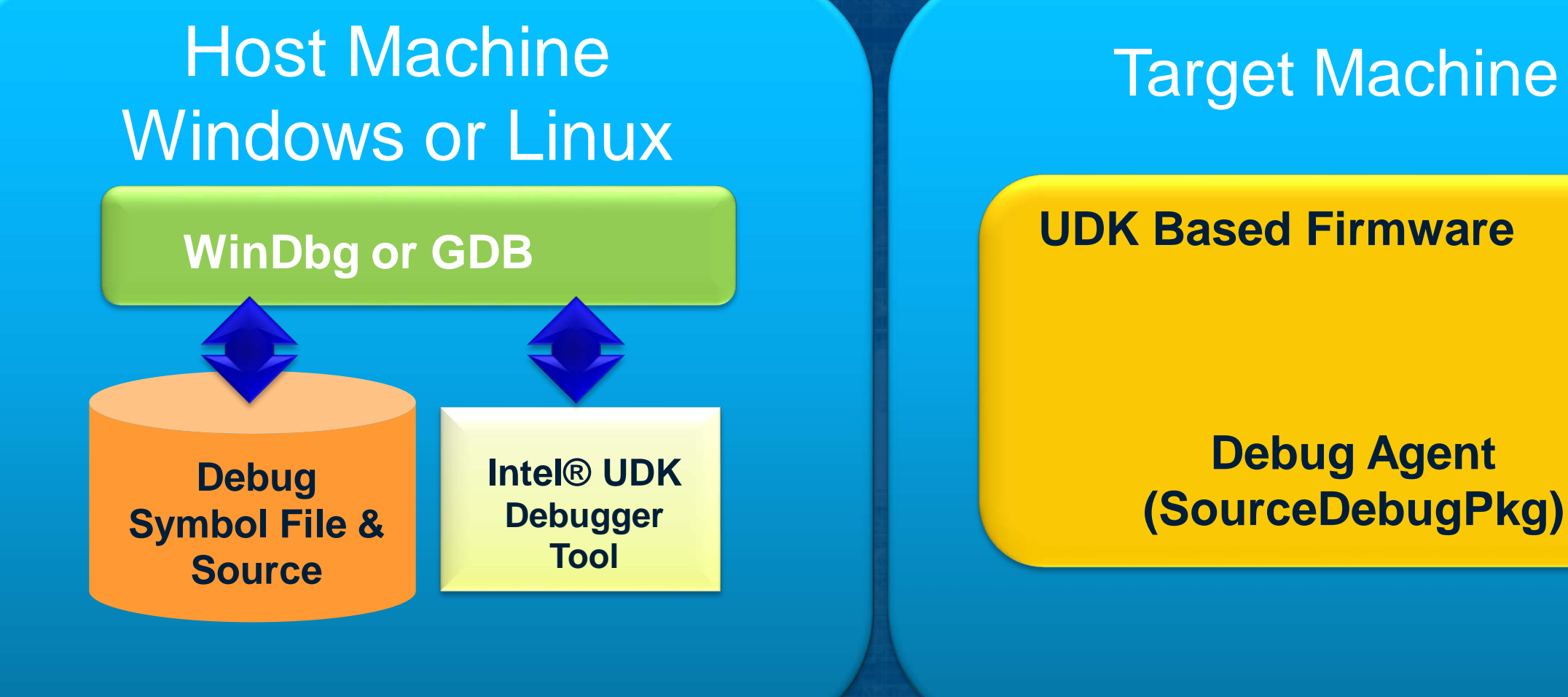

## Source Level Debugger for UEFI

## Host & Target Debug Setup

### Null Modem Cable or USB 2.0 Debug Cable or USB 3.0

### Host

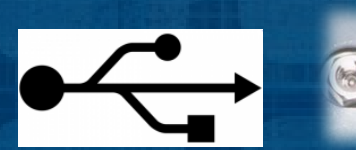

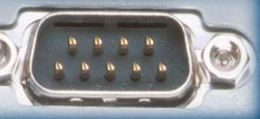

### Target

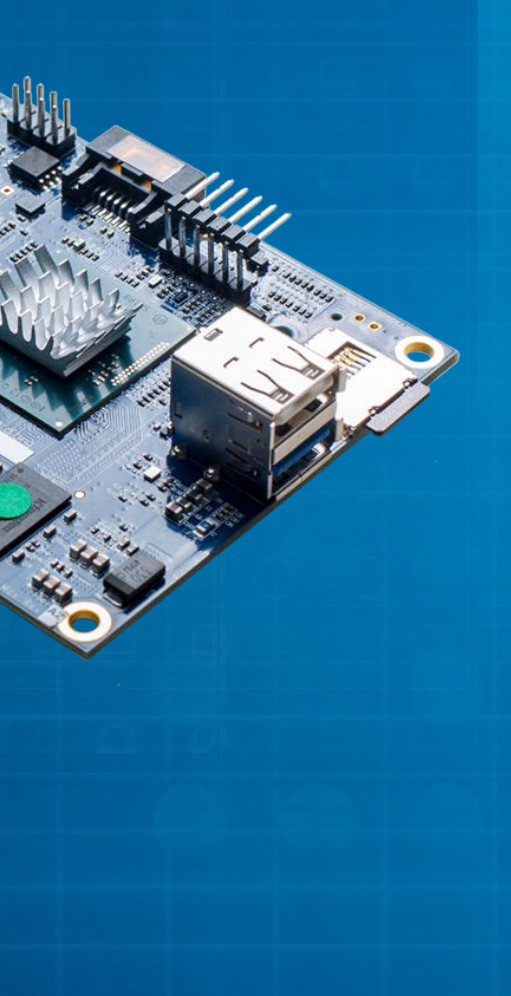

### Download application: <u>http:/firmware.intel.com</u> - Develop - Tools

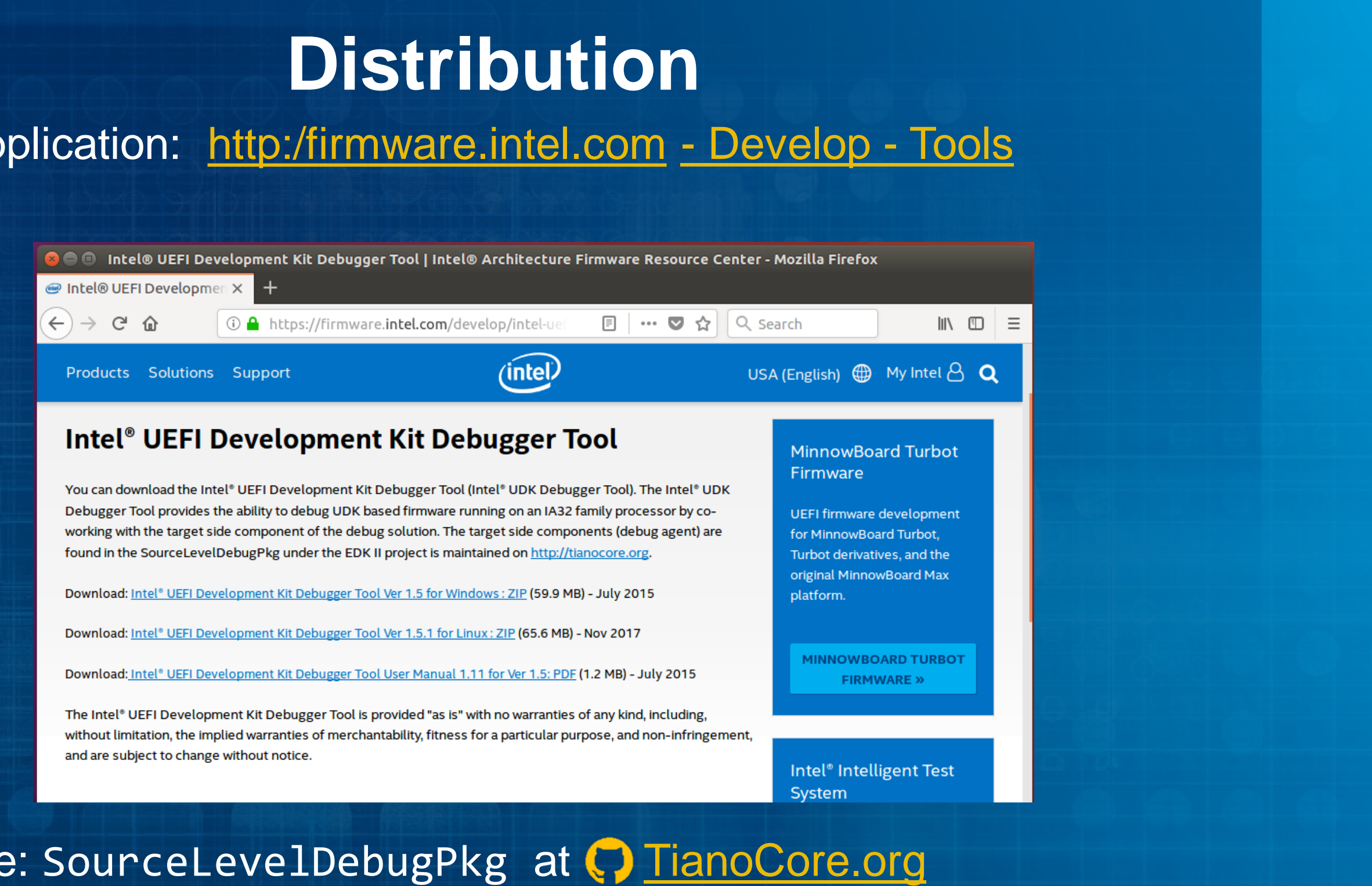

Target source: SourceLevelDebugPkg at () TianoCore.org

### **Host Configuration Requirements**

## Microsoft Windows

• XP with Service Pack 3 and Windows 7 and Windows 10 Debug Tool (WINDBG) x86, version 6.11.0001.404 Intel UDK Debugger Tool • WinDBG Extensions in edk2.dll

## **Host Configuration Requirements**

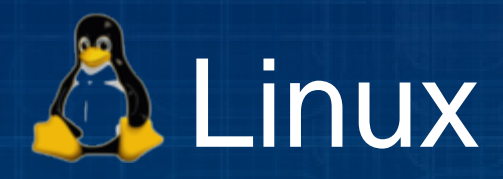

Ubuntu 16.04 LTS client (x64 build) - validated and examples shown

- GNU Debugger (GDB) with Expat library
- Intel UDK Debugger Tool 1.5.1

## **Host Configuration Requirements-GDB**

### Check for the configuration of GDB that is installed

bash\$ gdb -configuration

### Install gdb if not installed

bash\$ sudo apt-get update bash\$ sudo apt-get install gdb

Download gdb source and compile with Expat library if there is no "--withexpat" as on the screen shot here

bash\$ ./configure --target=x86\_64-w64-mingw32 --with-expat bash\$ make u-uefi@uuefi-TPad:/opt/intel/udkdebugger\$

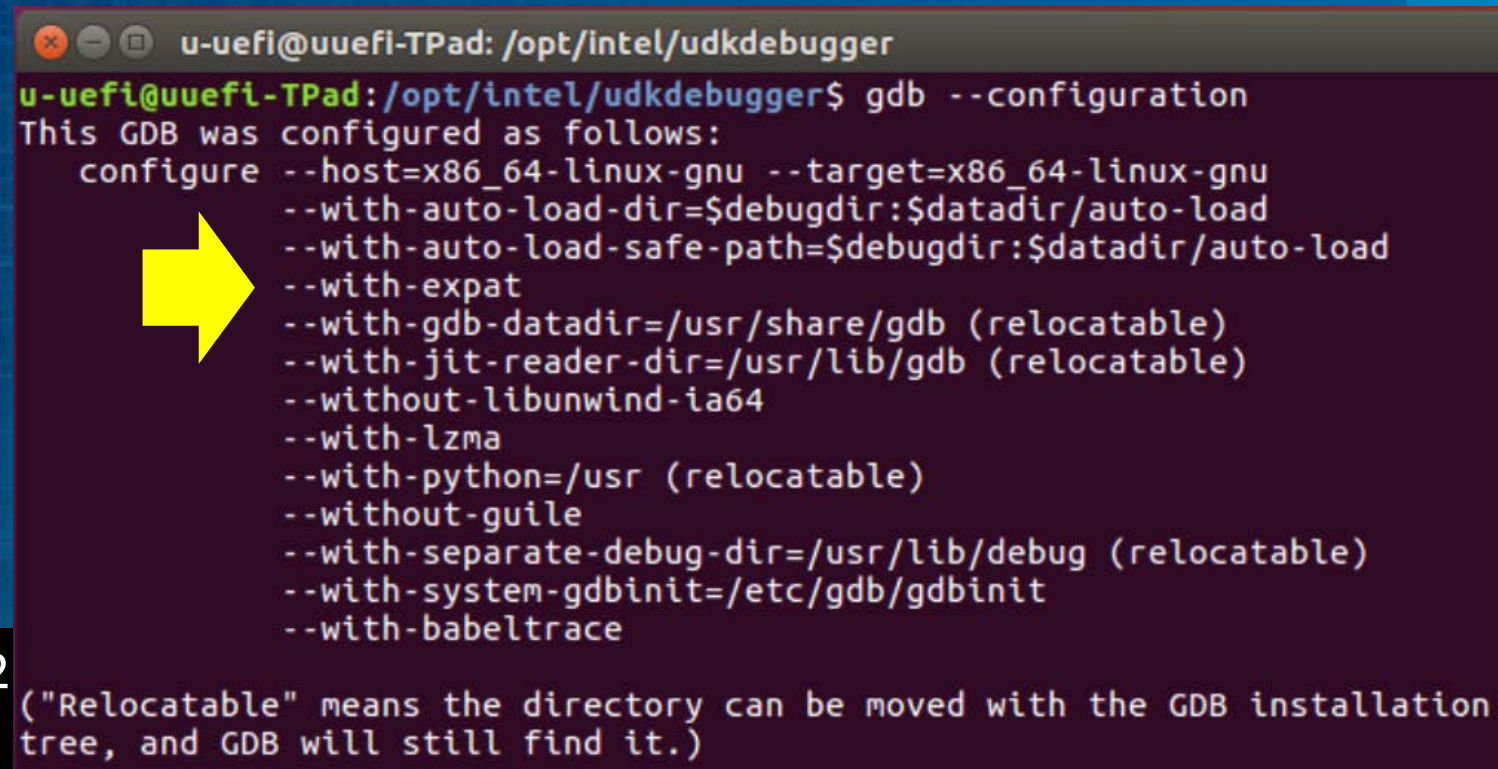

## **Changes to Target Firmware** Goal: Minimize changes to target firmware

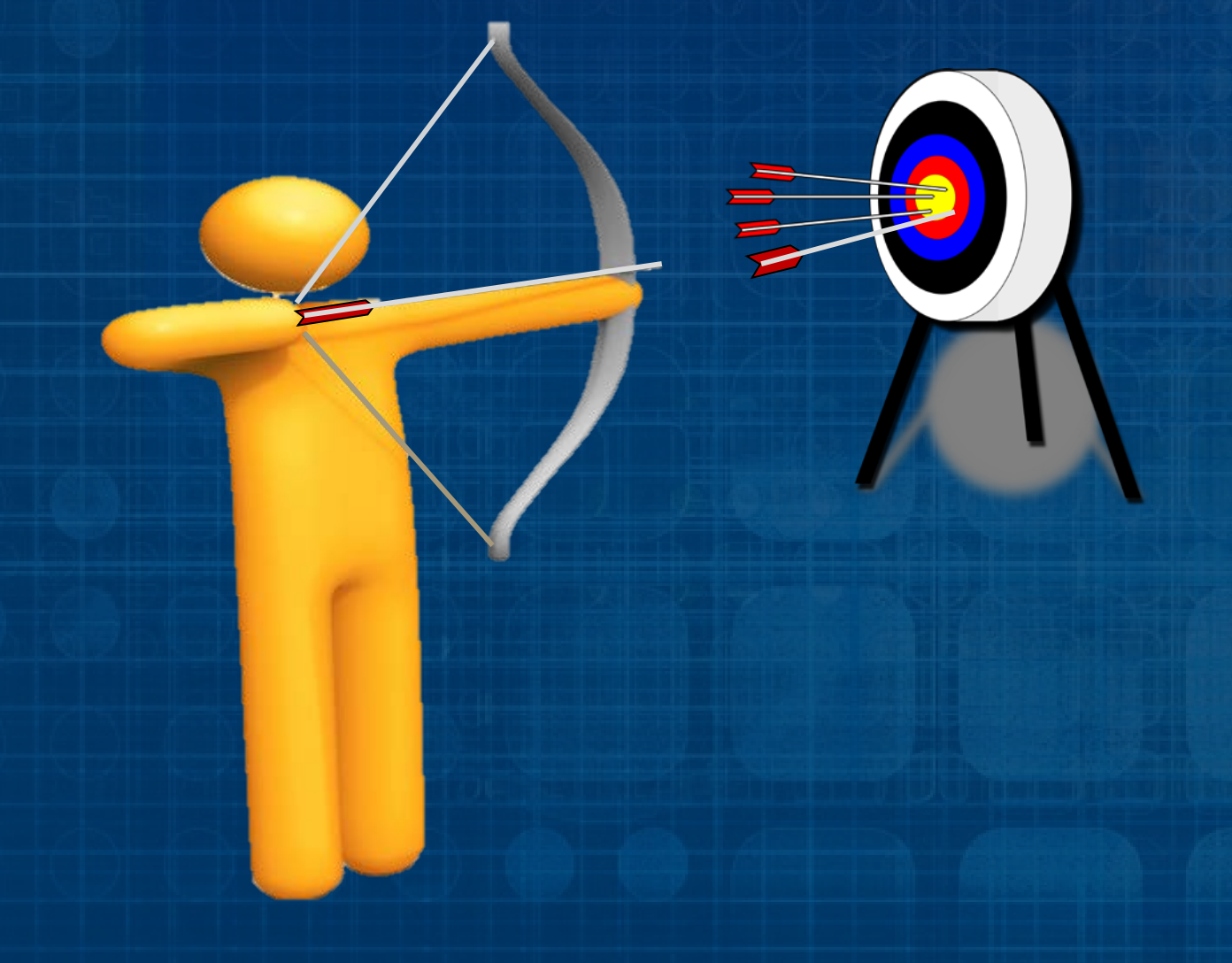

Add call to new library class (DebugAgentLib) In SEC, DXE Main, and SMM CPU Mod.

Or if you don't want to add one A NULL implementation of DebugAgentLib is checked into open source

## Configure (Target) =

Output Add Symbolic Debug to platform DSC (Build Switch) -D SOURCE DEBUG ENABLE Ochange Debug Agent Library appropriately (SEC ) DXE | SMM) Output Configure target to use COM port via PCD Output Description Comport not used by other project modules/features Simple "ASCII Print" though COM port is allowed

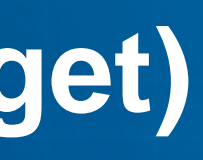

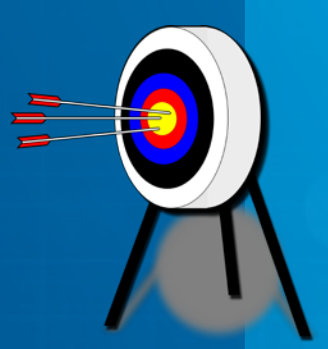

## **DEBUGGING UEFI**

Debugging UEFI Firmware using Intel® UDK w/ GDB

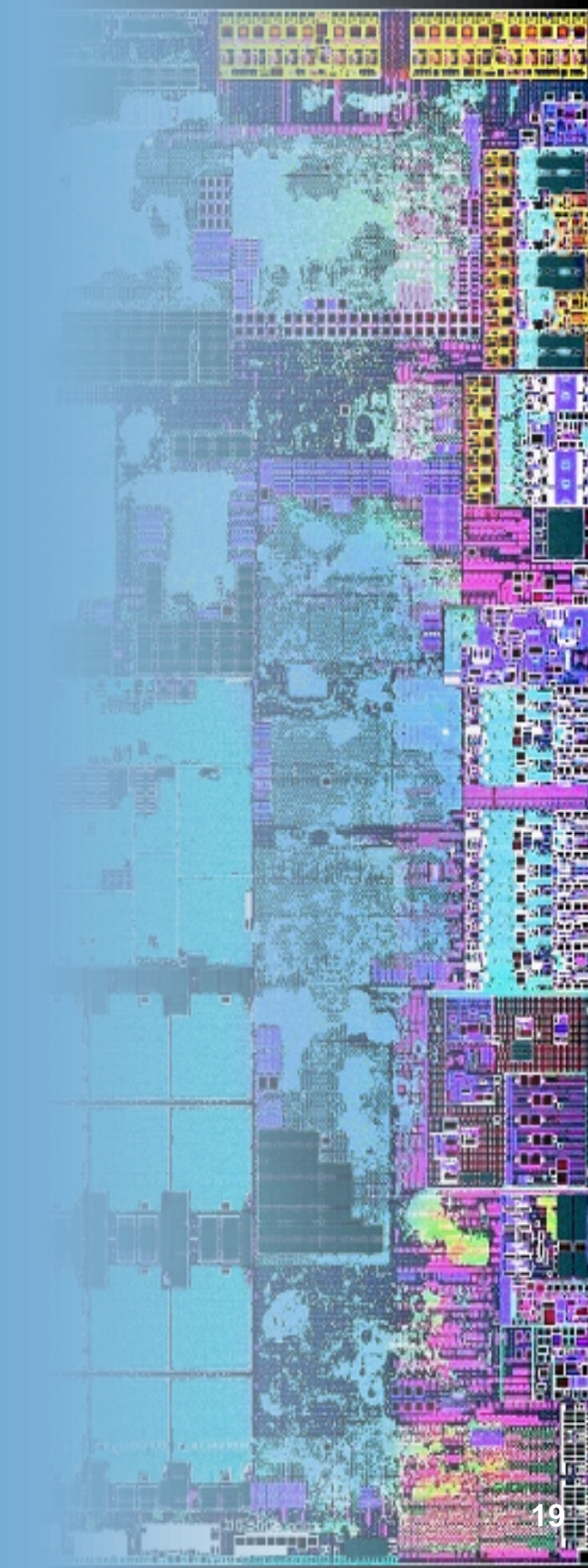

### **Source Level Debug Features**

View call stack Go

Insert CpuBreakpoint

View and edit local/global variables

Set breakpoint Step into/over routines

View disassembled code Go till

View/edit general purpose register values

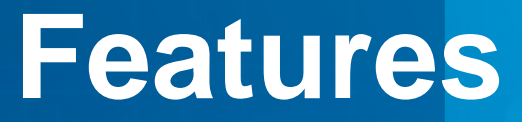

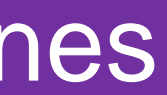

Example showing Ubuntu 16.04 LTS with GDB

Need to open 3 Terminal windows First Terminal(1) is the UDK debugger server

bash\$ cd opt/intel/udkdebugger bash\$ ./bin/udk-gdb-server

Power on the Target and wait 2-3 seconds

### Terminal (1)

💿 🛑 🐵 u-uefi@uuefi-TPad: /opt/intel/udkdebugger

u-uefi@uuefi-TPad:/opt/intel/udkdebugger\$ ./bin/udk-gdb-server Intel(R) UEFI Development Kit Debugger Tool Version 1.5.1 Debugging through serial port (/dev/ttyUSB0:115200:None) Redirect Target output to TCP port (20715) Debug agent revision: 0.4 GdbServer on uuefi-TPad is waiting for connection on port 1234 Connect with 'target remote uuefi-TPad:1234'

### Example showing Ubuntu 16.04 LTS with GDB

🔕 🖨 🗊 u-uefi@uuefi-TPad: /opt/intel/udkdebugger There is NO WARRANTY, to the extent permitted by law. Type "show copying" Open a second Terminal(2) for GDB and "show warranty" for details. This GDB was configured as "x86 64-linux-gnu". Type "show configuration" for configuration details. For bug reporting instructions, please see: bash\$ cd opt/intel/udkdebugger <http://www.gnu.org/software/gdb/bugs/>. Find the GDB manual and other documentation resources online at: bash\$ gdb <http://www.gnu.org/software/gdb/documentation/>. For help, type "help". Type "apropos word" to search for commands related to "word". (gdb) target remote uuefi-TPad:1234 Attach to the UDK debugger Terminal (1) (gdb) target remote <HOST>:1234 🗊 🖨 🐵 u-uefi@uuefi-TPad: /opt/intel/udkdebugger u-uefi@uuefi-TPad:/opt/intel/udkdebugger\$ ./bin/udk-gdb-server Intel(R) UEFI Development Kit Debugger Tool Version 1.5.1 Debugging through serial port (/dev/ttyUSB0:115200:None) Terminal(1) will show "Connection Redirect Target output to TCP port (20715) Debug agent revision: 0.4 GdbServer on uuefi-TPad is waiting for connection on port 1234 from localhost" message Connect with 'target remote uuefi-TPad:1234' Connection from localhost unrecognized packet 'vMustReplyEmpty' root ERROR

Terminal (2)

Example showing Ubuntu 16.04 LTS with GDB

Open the udk scripts in GDB – Terminal(2)

(gdb) source ./script/udk\_gdb\_script

The prompt changes from "(gdb)" to "(udb)"

### Terminal (2)

😣 🗖 🗊 u-uefi@uuefi-TPad: /opt/intel/udkdebugger There is NO WARRANTY, to the extent permitted by law. Type "show copying" and "show warranty" for details. This GDB was configured as "x86 64-linux-gnu". Type "show configuration" for configuration details. For bug reporting instructions, please see: <http://www.gnu.org/software/gdb/bugs/>. Find the GDB manual and other documentation resources online at: <http://www.gnu.org/software/gdb/documentation/>. For help, type "help". Type "apropos word" to search for commands related to "word". (gdb) target remote uuefi-TPad:1234 Remote debugging using uuefi-TPad:1234 (gdb) source ./script/udk gdb script # This GDB configuration file contains settings and scripts # for debugging UDK firmware. # WARNING: Setting pending breakpoints is NOT supported by the GDB! Loading symbol for address: 0xfff9311e add symbol table from file "/home/u-uefi/src/Max/Build/Vlv2TbltDevicePkg/DEBUG CC5/IA32/MdeModulePkg/Core/Pei/PeiMain/DEBUG/PeiCore.dll" at .text addr = 0xfff90380 .data addr = 0xfff9b000 (udb)

### Optional - open a 3rd Terminal(3)

- Example showing "screen" terminal program with "real" hardware
- Or cat debug.log with QEMU

### Terminal (1)

| <pre>O @ u-uefi@uuefi-TPad: /opt/intel/udkdebugger<br/>u-uefi@uuefi-TPad: /opt/intel/udkdebugger\$ /bin/udk-odb-server</pre>                                                                                                    | Terminal (2)                                                                          |
|----------------------------------------------------------------------------------------------------|---------------------------------------------------------------------------------------|
| Intel(R) UEFI Development Kit Debugger Tool Versic 🕥 🖨 🕘 u-uefi@uuefi-TPad:/opt/intel/udkdebugge                                                                                                    |                                                                                       |
| Debugging through serial port (/dev/ttyUSB0:115200<br>Redirect Target output to TCP port (20715)<br>Debug agent revision: 0.4<br>GdbServer on uuefi-TPad is waiting for connection<br>Connect with 'target remote uuefi-TPad:1234'<br>Connection from localhost<br>root ERROR unrecognized packet 'vMustRepl <sup>c</sup> ind the CDB manual and other doc | nt permitted by law.<br>4-linux-gnu".<br>figuration details.<br>lease see:<br>bugs/>. |
| 🗌 😸 🔿 🗊 u-uefi@uuefi-TPad: /opt/intel/udkdebugger                                                                                                    | ation/>.                                                                              |
| <mark>u-uefi@uuefi-TPad:/opt/intel/udkdebugger</mark> \$ sudo chmod 666 /dev/ttyUSB0<br>[sudo] password for u-uefi:<br><mark>u-uefi@uuefi-TPad:/opt/intel/udkdebugger</mark> \$ screen /dev/ttyUSB0 115200                                                                                                    | s related to "                                                                        |
|                                                                                                    | /#####################################                                                |
| Terminal (3)                                                                                                    |                                                                                       |

Type "show copying

nline at:

word".

####### Dts

## **UDK Debugger – Setting break points**

### Example showing Ubuntu 16.04 LTS with GDB

Terminal(2) Breakpoint at PeiDispatcher (udb) b PeiDispatcher

Break at Port 0x80 (udb)iowatch/b 0x80

Break at absolute address (udb)b \*0xfff94a68

Break in a line of code (udb)b myapp.c:78

### Terminal (2) 🥵 🗇 🗊 u-uefi@uuefi-TPad: /opt/intel/udkdebugger -/home/u-uefi/src/Max/edk2/SourceLevelDebugPkg/Library/PeCoffExtraActionLibrary/PeCoffExtraActionLibrary/PeCoffExtra Debug/PeCoffExtraActionLib.c 154 155 156 in the above exception handler 157 158 159 160 $\Pi$ 161 162 163 164 AsmWriteDr0 (Dr0); 165 remote Thread 1 In: PeCoffLoaderExtraActionCommon.constpr\* L158 PC: 0xfff9312 add symbol table from file "/home/u-uefi/src/Max/Build/Vlv2TbltDevicePkg/DEBUG CC5/IA32/MdeModulePkg/Core/Pei/PeiMain/DEBUG/PeiCore.dll" at .text addr = 0xfff90380 .data addr = 0xfff9b000 (udb) b PeiDispatcher Breakpoint 1 at 0xfff90dd9: file /home/u-uefi/src/Max/edk2/MdeModulePkg/Core/Pe /Dispatcher/Dispatcher.c, line 948. (udb)

(udb) iowatch/b 0x80 IO Watchpoint 1: 80(1) (udb)

// Restore Debug Register State only when Host didn't change it // E.g.: User halts the target and sets the HW breakpoint while

NewDr7 = AsmReadDr7 () | BIT10; // H/w sets bit 10, some simulate if (!IsDrxEnabled (0, NewDr7) && (AsmReadDr0 () == 0 || AsmReadDr

// If user changed Dr3 (by setting HW bp in the above exception // we will not set Dr0 to 0 in GO/STEP handler because the brea

## **UDK Debugger UEFI Scripts**

Info modules Lists information about the loaded modules or the specified module py mmio Access the memory mapped IO space **py pci Display PCI devic list** py mtrr Dump the MTRR Setting of the current processor py DumpHobs dump contents of the HOB list resettarget

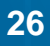

## **DEBUGGING BOOT FLOW**

Debug through the UEFI Firmware Boot Flow

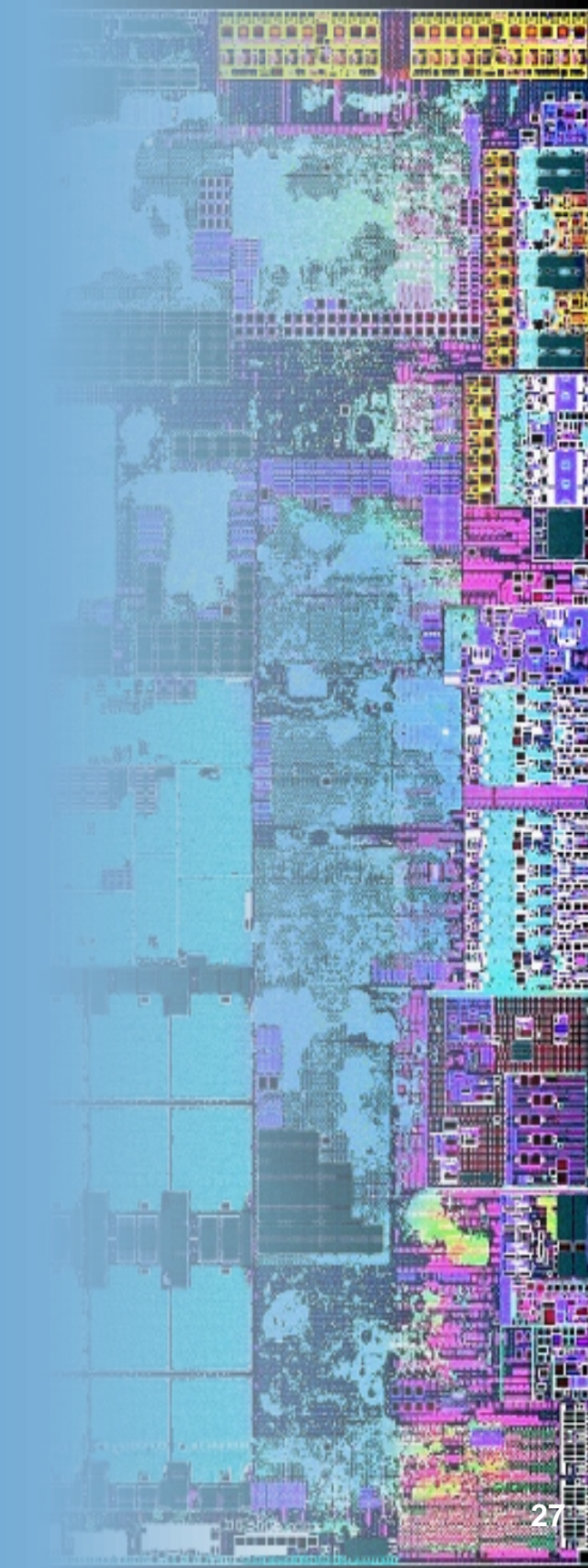

## **Debugging the Boot Phases**

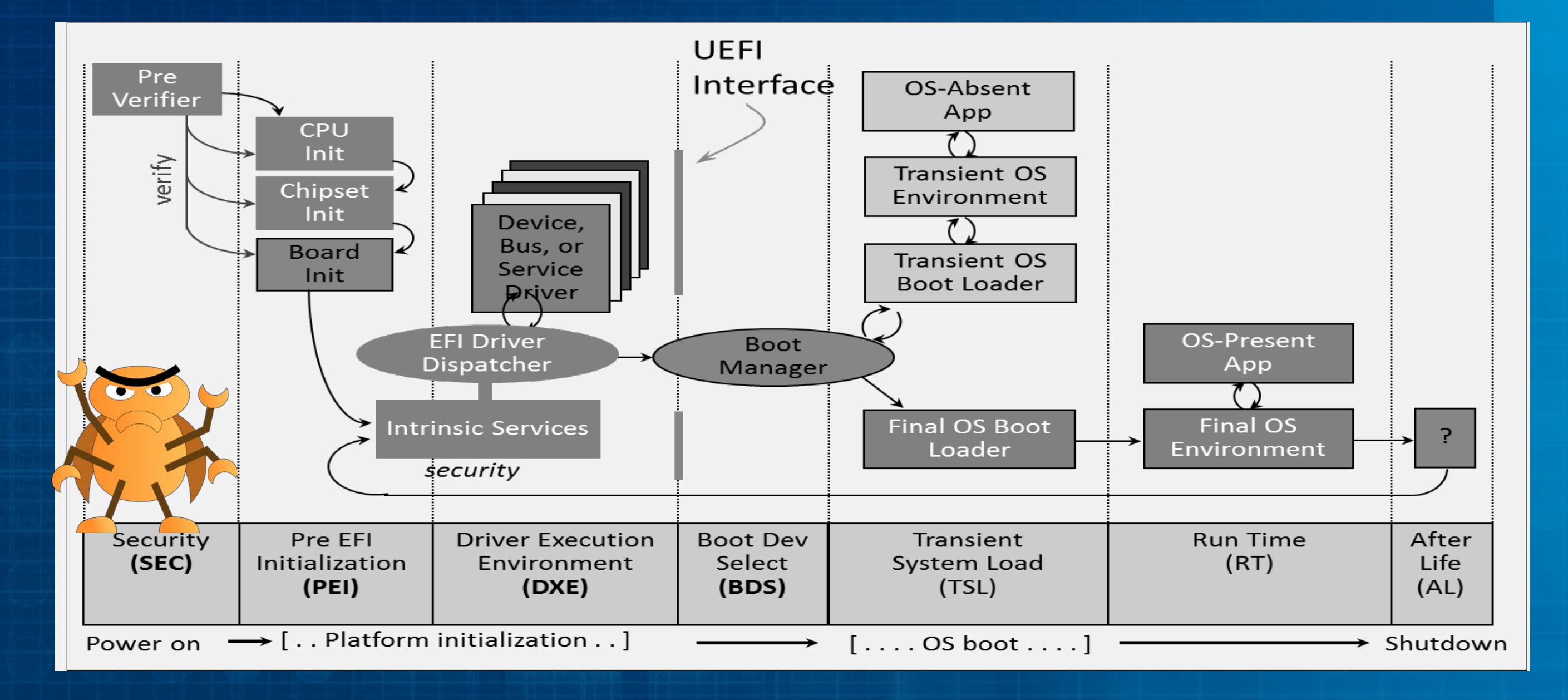

## **Debugging the Boot Phases - SEC**

**Debugging Sec Phase** 

### **SORRY** – Requires a hardware debugger

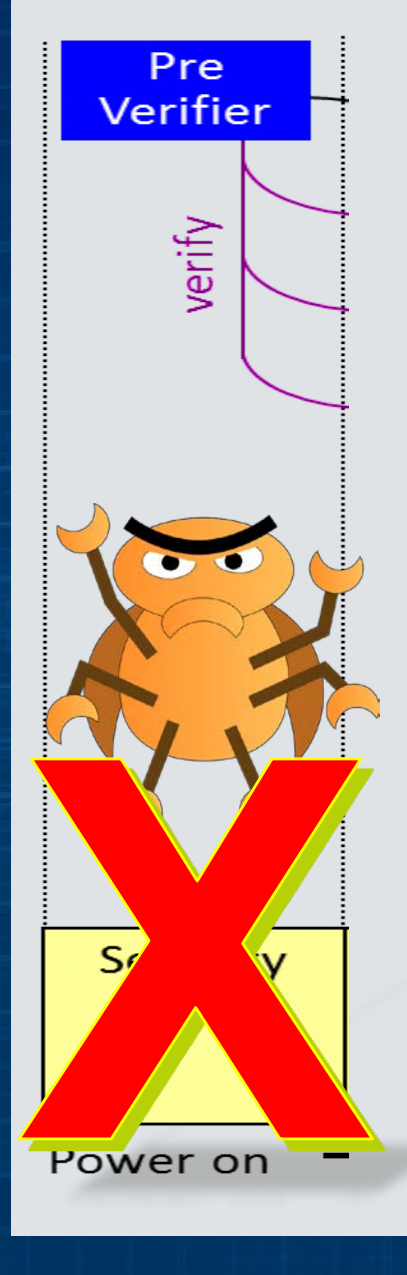

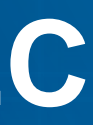

## **Debugging the Boot Phases - PEI**

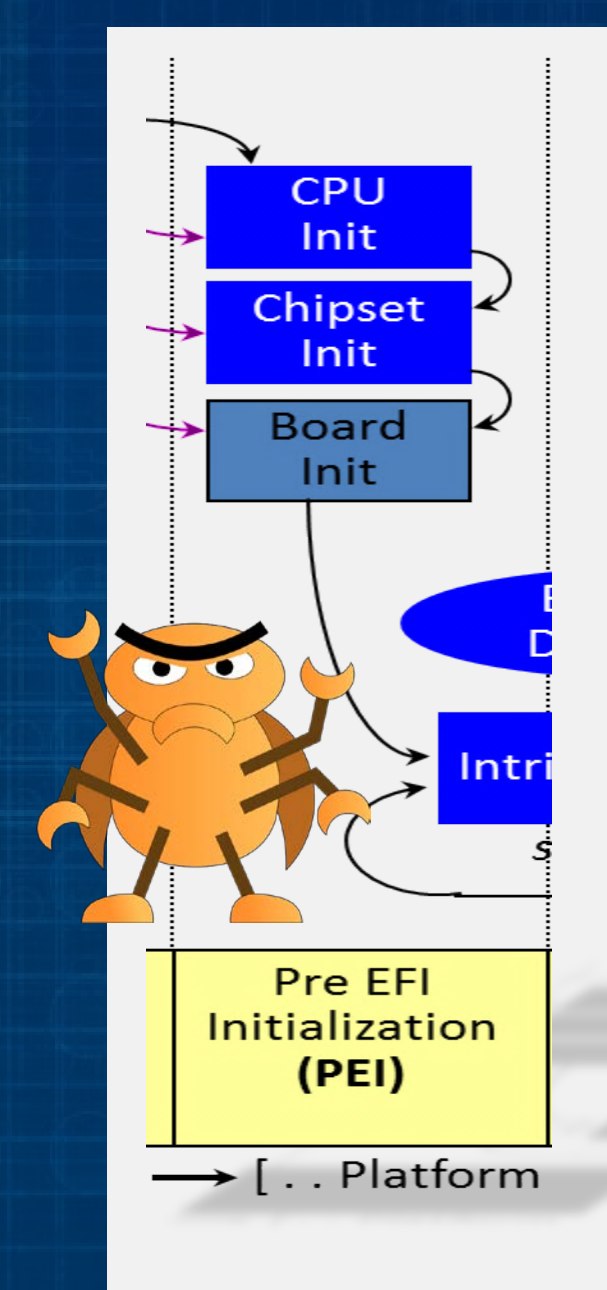

Use debugger prior to PEI Main Check proper execution of PEI drivers Execute basic chipset & Memory init. Check memory availability Complete flash accessibility Execute recovery driver **Detect DXE IPL** 

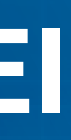

### **PEI Phase: Trace Each PEIM**

There is a loop function in : MdeModulePkg/Core/Pei/Dispatcher/Dispatcher.c Add CpuBreakpoint(); before launching each PEIM

```
VOID
PeiDispatcher (
    IN CONST EFI_SEC_PEI_HAND_OFF *SecCoreData,
    IN PEI_CORE_INSTANCE *Private
    )
    { // ...
        // Call the PEIM entry point
        //
        PeimEntryPoint = (EFI_PEIM_ENTRY_POINT2)(UINTN)EntryPoint;
        PERF_START (PeimFileHandle, "PEIM", NULL, 0);
// Add a call to CpuBreakpoint(); approx. line 1004
        CpuBreakpoint();
        PeimEntryPoint(PeimFileHandle, (const EFI_PEI_SERVICES **) &Private->Ps);
```

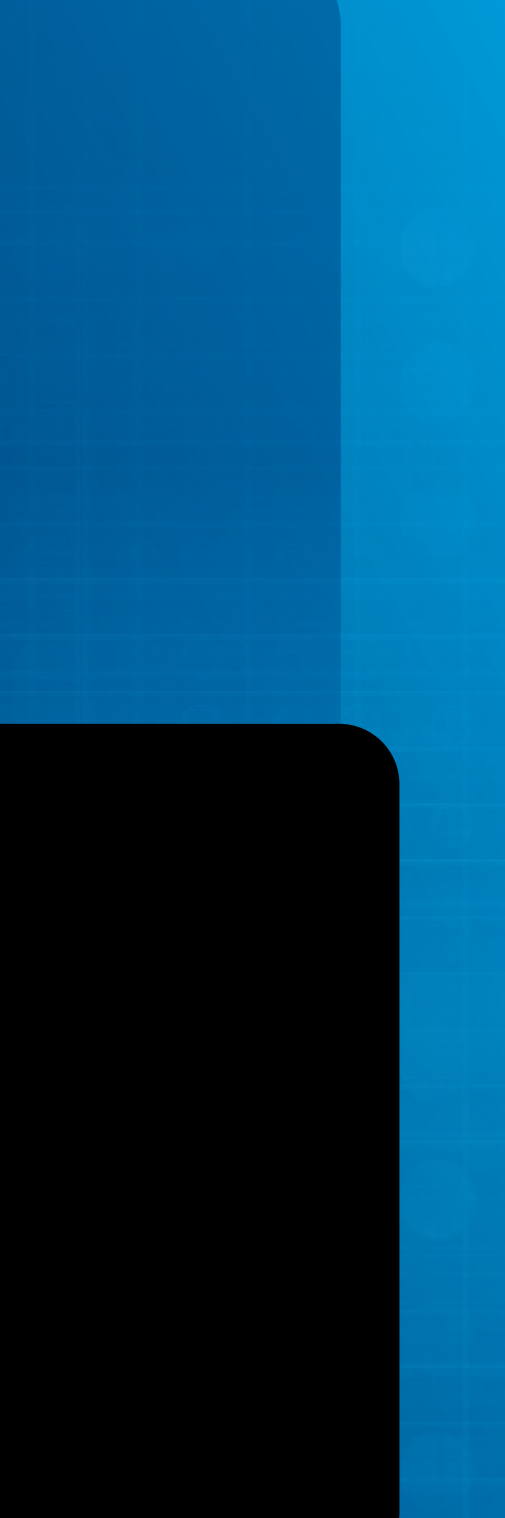

### Check for transition from PEI to DXE

Critical point before calling DXE in: MdeModulePkg/Core/Pei/PeiMain.c Add CpuBreakpoint(); before entering Dxelpl

```
VOID
EFIAPI
PeiCore (
  IN CONST EFI_SEC_PEI_HAND_OFF
                                        *SecCoreDataPtr,
  IN CONST EFI_PEI_PPI_DESCRIPTOR
                                        *PpiList,
                                        *Data
  IN VOID
\{ / / \dots \}
    Enter DxeIpl to load Dxe core.
 DEBUG ((EFI_D_INFO, "DXE IPL Entry\n"));
// Add a call to CpuBreakpoint(); approx. line 468
  CpuBreakpoint();
  Status = TempPtr.DxeIpl->Entry (
                             TempPtr.DxeIpl,
                             &PrivateData.Ps,
                              PrivateData.HobList
```

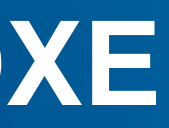

Check for transition from Dxelpl to DXE Critical point before calling DXE Core in: MdeModulePkg/Core/DxelplPeim/DxeLoad.c Before entering Dxe Core (Notice also this is a standalone module - Dxelpl.efi)

```
EFI STATUS
EFIAPI
DxeLoadCore (
  IN CONST EFI_DXE_IPL_PPI *This,
  IN EFI PEI SERVICES **PeiServices,
  IN EFI PEI HOB POINTERS HobList
\{ // \dots \}
  // Transfer control to the DXE Core
  // The hand off state is simply a pointer to the HOB list
  //
// Add a call to CpuBreakpoint(); approx. line 790
  CpuBreakpoint();
 HandOffToDxeCore (DxeCoreEntryPoint, HobList);
  //
  // If we get here, then the DXE Core returned. This is an error
```

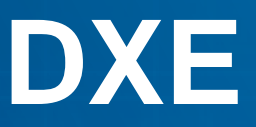

## **Debugging the Boot Phases - DXE**

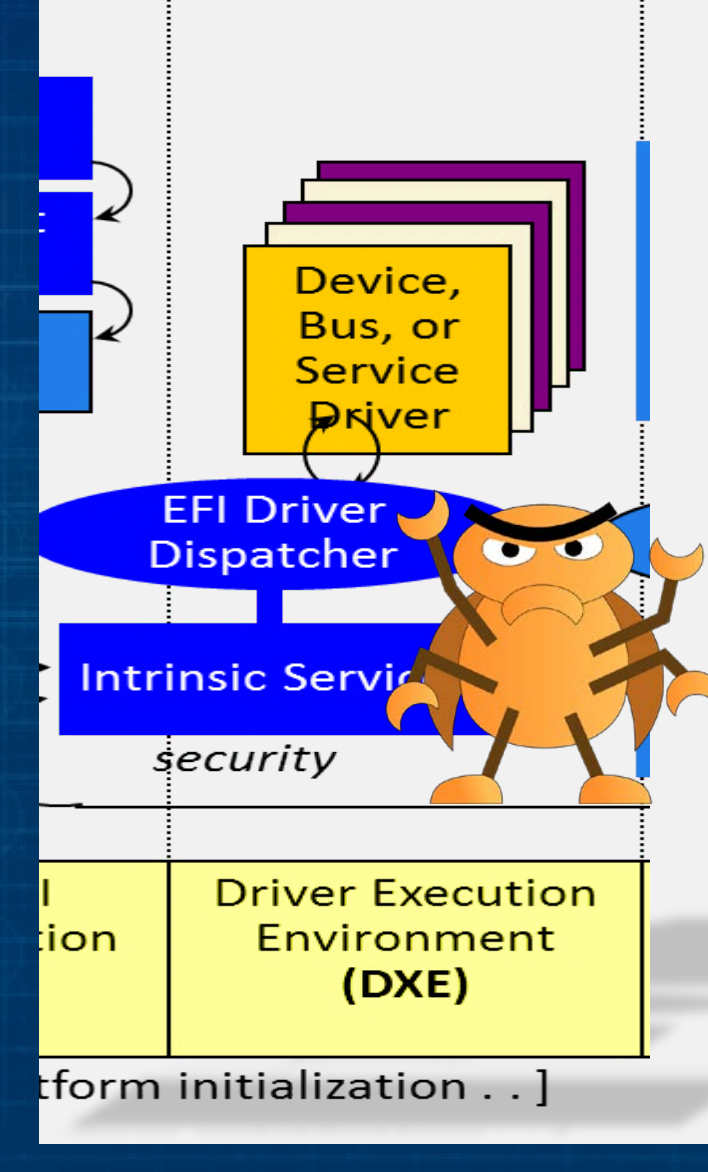

Search for cyclic dependency check Trace ASSERTs caused during DXE execution Debug individual DXE drivers Check for architectural protocol failure Ensure BDS entry call

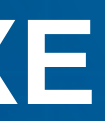

### **DXE: Trace Each Driver Load**

DXE Dispatcher calls to each driver's entry point in:  $\mathbf{C}$ MdeModulePkg/Core/Dxe/Image/Image.c Break every time a DXE driver is loaded.

```
EFI STATUS
EFIAPI
CoreStartImage (
  IN EFI_HANDLE ImageHandle,
 OUT UINTN *ExitDataSize,
 OUT CHAR16 **ExitData OPTIONAL
{ // ...
    //
    // Call the image's entry point
    //
   Image->Started = TRUE;
// Add a call to CpuBreakpoint(); approx. line 1673
   CpuBreakpoint();
    Image->Status = Image->EntryPoint (ImageHandle, Image->Info.SystemTable);
```

## **Debugging the Boot Phases - BDS**

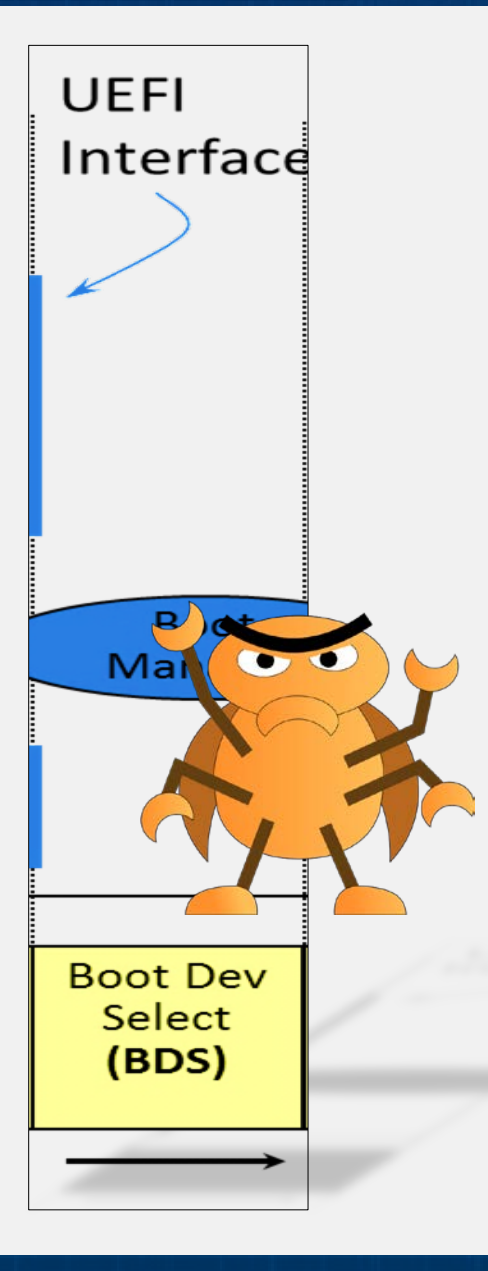

Detect console devices (input and output) Check enumeration of all devices' preset **Detect boot policy** Ensure BIOS "front page" is loaded

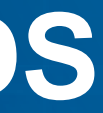
## **BDS Phase – Entry Point**

DXE call to BDS entry point in: MdeModulePkg/Core/Dxe/DxeMain/DxeMain.c
Add CpuBreakpoint(); to break before BDS.

```
VOID
EFIAPI
DxeMain (
  IN VOID *HobStart
{ // ...
    Transfer control to the BDS Architectural Protocol
// Add a call to CpuBreakpoint(); approx. line 554
  CpuBreakpoint();
  gBds->Entry (gBds);
    BDS should never return
  ASSERT (FALSE);
  CpuDeadLoop ();
```

## **Debugging the Boot Phases - Pre-Boot**

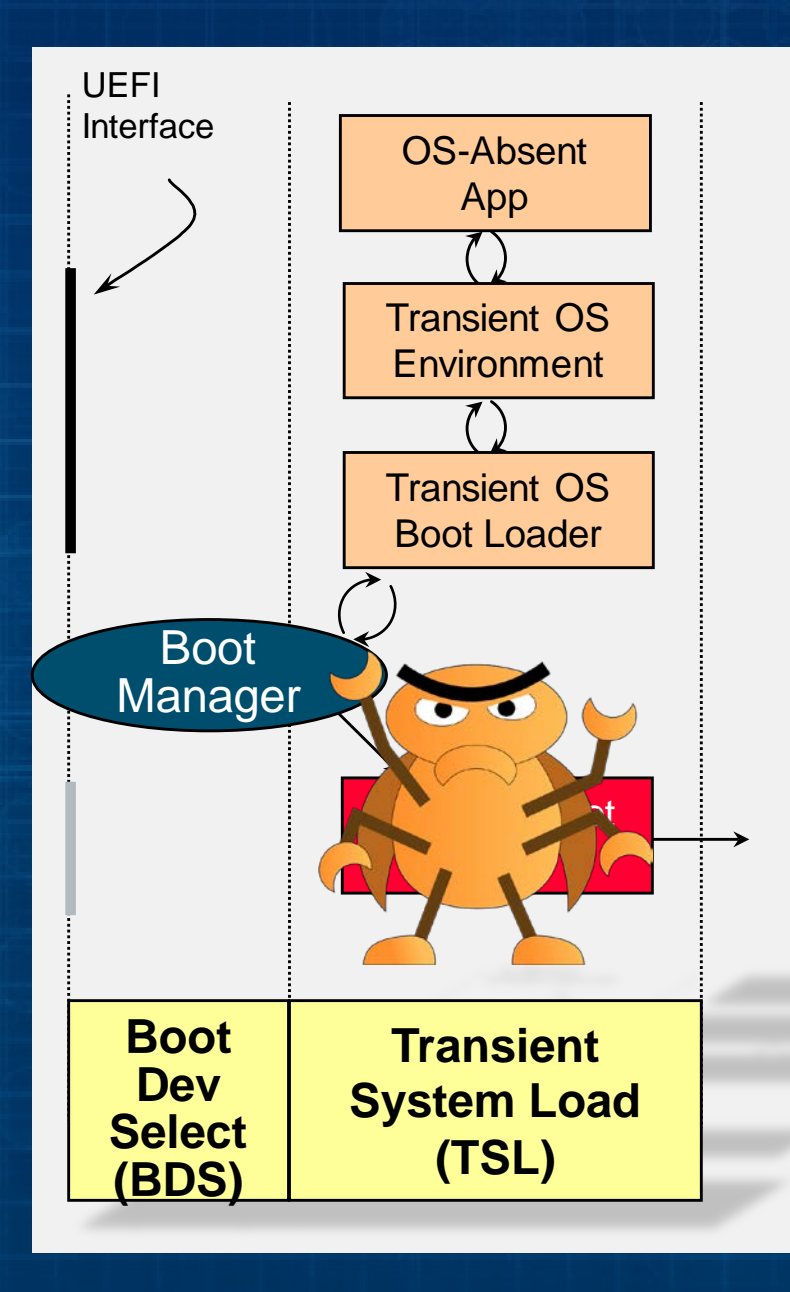

- "C" source debugging
- UEFI Drivers
  - Init
  - Start
  - Supported
- UEFI Shell Applications Entry point Local variables
  - CpuBreakpoint()

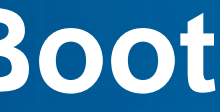

## **Debug in Pre-Boot – UEFI Shell Application**

Add CpuBreakpoint() to SampleApp.c near the entry point

Add SampleApp.inf to the platform .dsc file

bash\$ cd <edk2 workspace directory> bash\$ . edksetup.sh bash\$ build -m SampleApp/SampleApp.inf

Copy the binary SampleApp.efi to **USB** drive

SampleApp.c(~/Max/edk2/SampleApp) - gedit

```
EFI STATUS
EFIAPI
UefiMain (
  IN EFI HANDLE
                       ImageHandle,
  IN EFI SYSTEM TABLE *SystemTable
       UINTN
                          EventIndex;
       BOOLEAN
                          ExitLoop;
       EFI INPUT KEY
                          Key;
       DEBUG((0xfffffffff.
       CpuBreakpoint();
```

Save

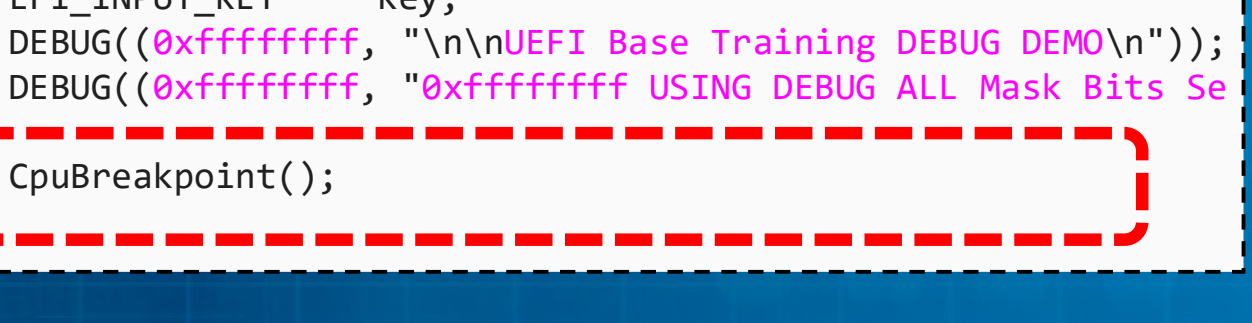

## **Debug in Pre-Boot – UEFI Shell Application**

Use UDK Debugger and GDB to debug SampleApp

At the UEFI shell prompt on the target invoke SampleApp

Shell> Fs0: FS0:/> SampleApp

GDB will break at the CpuBreakpoint Begin debugging SampleApp

(udb) layout src (udb) info locals (udb) next

| Terminal (2)                                    |                                          |                            |  |  |  |  |
|-------------------------------------------------|------------------------------------------|----------------------------|--|--|--|--|
| 😣 🗖 🗊 u-uefi@uuefi-TPad: /opt/intel/udkdebugger |                                          |                            |  |  |  |  |
|                                                 | /home/u-uefi/src/Max/edk2/SampleApp/Samp |                            |  |  |  |  |
|                                                 | 81                                       | gST->ConIn->ReadKeyStroke  |  |  |  |  |
|                                                 | 82                                       | ExitLoop = FALSE;          |  |  |  |  |
|                                                 | 83                                       | do {                       |  |  |  |  |
|                                                 | 84                                       | CpuBreakpoint();           |  |  |  |  |
|                                                 | 85                                       | gBS->WaitForEvent          |  |  |  |  |
| >                                               | 86                                       | gST->ConIn->ReadKe         |  |  |  |  |
|                                                 | 87                                       | Print(L"%c", Key.UnicodeCh |  |  |  |  |
|                                                 | 88                                       | if (Key.UnicodeChar ==     |  |  |  |  |
|                                                 | 89                                       | ExitLoop =                 |  |  |  |  |
|                                                 | 90                                       | }                          |  |  |  |  |
|                                                 | 91                                       | } while (!(Kev.UnicodeChar |  |  |  |  |
|                                                 | 92                                       | Kev.Unicode                |  |  |  |  |
|                                                 | 93                                       | !(ExitL                    |  |  |  |  |
|                                                 | -                                        |                            |  |  |  |  |

remote Thread 1 In: UefiMain CC5/X64/SampleApp/SampleApp/DEBUG/SampleApp.dll" at .text addr = 0x785a3240.data addr = 0x785a4800 (udb) info locals EventIndex = 0 ExitLoop = 0 ' 000'Key = {ScanCode = 0, UnicodeChar = 13} (udb)

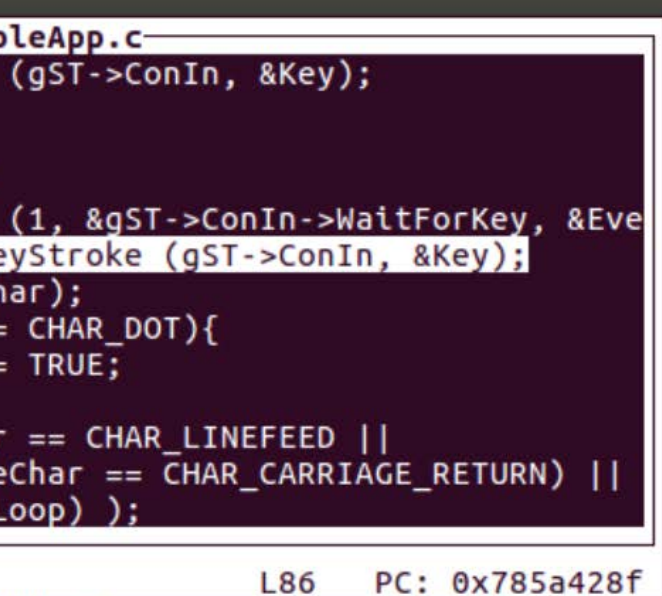

# DEBUG WORKSHOP

Steps to setup the GDB & UDK with QEMU to debug UEFI Firmware

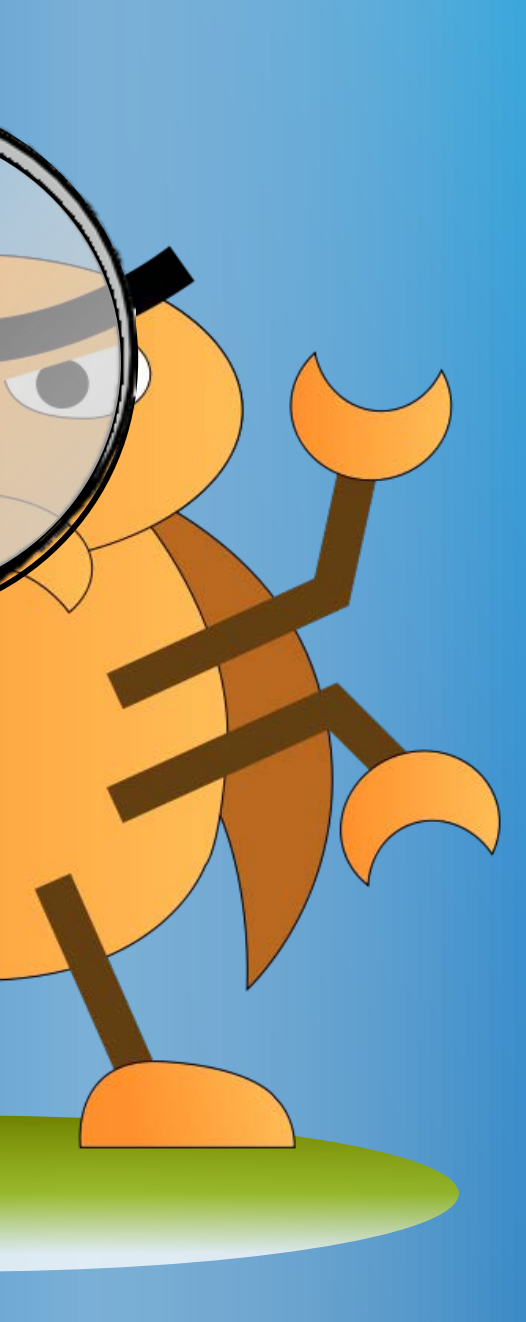

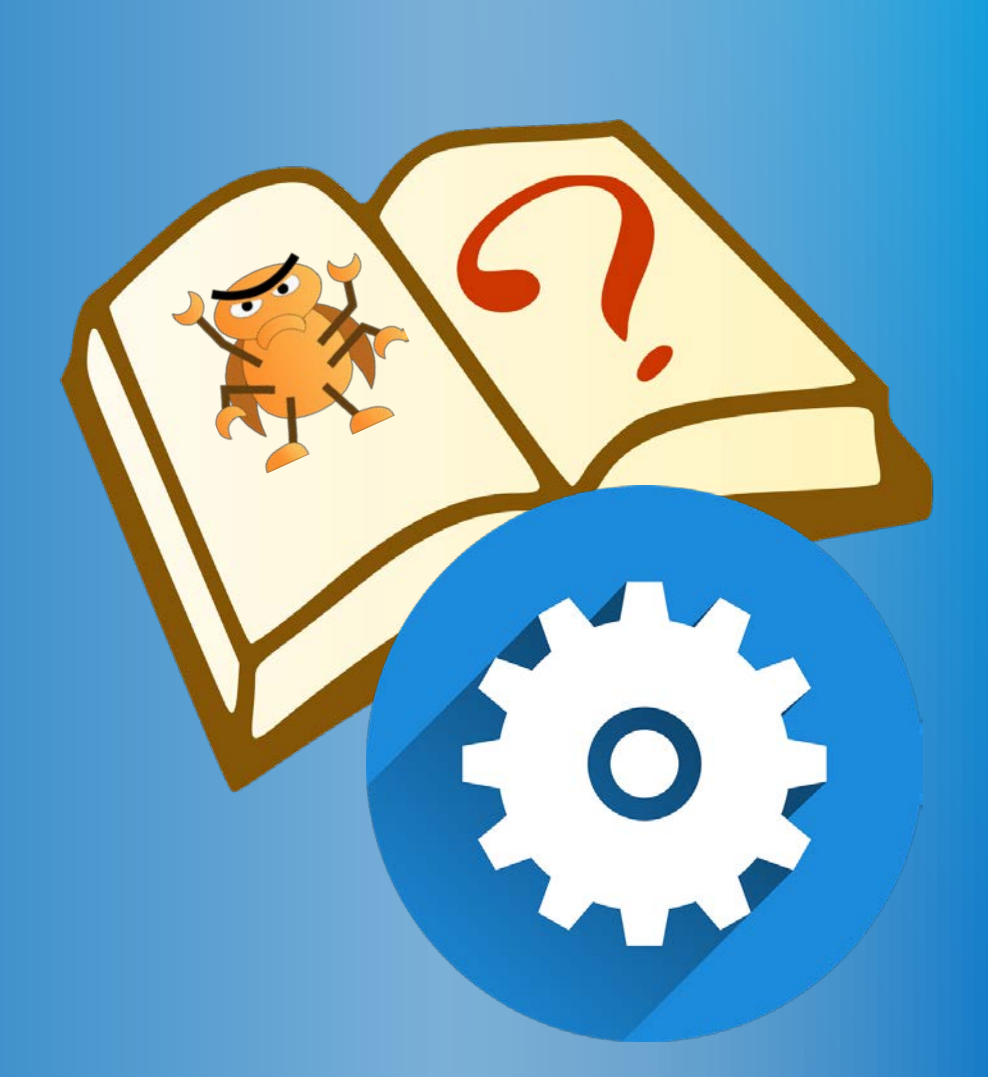

## SETUP OVMFPKG

Setup OvmfPkg to build and run with QEMU and Ubuntu

## **EXTRACT CONTAINER**

Copy "docker" directory from usb thumb drive to local hard driver

Load the edk2-Ubuntu.dockerimage

bash\$ docker load -i edk2-Ubuntu.dockerimage

For Open Suse - also set up share
bash\$ xhost local:root

Create a work directory bash\$ mkdir workspace bash\$ cd workspace

Docker run command from the docker directory

bash\$ . ~/docker/edk2-ubuntu.sh

## **EXTRACT CONTAINER**

From this point on the terminal window for Ubuntu 16.04 will be available and \$HOME/workspace will be the shared directory between the host and the Docker container window will look like:

[edk2-ubuntu] workspace #

Open Multiple terminal windows run the script OpenEdk2Window.sh

bash\$ docker exec -it edk2 bash

## WORKSHOP MATERIAL

## 1. Copy the Workshop\_Material from the thumb drive to \$HOME/workspace

### Directory Workshop\_Material/ will be created

- ~/workspace/Workshop\_Material/
  - Documentation
  - edk2
  - SampleCode
  - Presentations

## **Create QEMU Run Script**

1. Create Directories for invoking Qemu under the home directory

bash\$ cd ~/workspace bash\$ mkdir run-ovmf bash\$ cd run-ovmf bash\$ mkdir hda-contents

### 2. Create a FIFO Pipe used by Qemu and the UDK debugger

bash\$ mkfifo /tmp/serial.in bash\$ mkfifo /tmp/serial.in

3. Create a Linux shell script to run the QEMU from the run-ovmf directory bash\$ gedit RunQemu.sh

RunQemu.sh(~/run-ovmf)-gedit X - 🔲

qemu-system-i386 -s -pflash bios.bin -hda fat:rw:hda-contents -net none debugcon file:debug.log -global isa-debugcon.iobase=0x402 -serial pipe:/tmp/serial

4. Save and Exit

example scripts See: ~/workshop-material/SampleCode/Qemu/RunQemuDebug.sh

Save

## **BUILD EDK II OVMF** -Getting the Source

From the Docker terminal window, Copy the edk2 directory to the docker ~/workspace

bash\$ cp -R Workshop\_Material/edk2 .

From the FW folder, copy and paste folder "~/../edk2" to ~/workspace

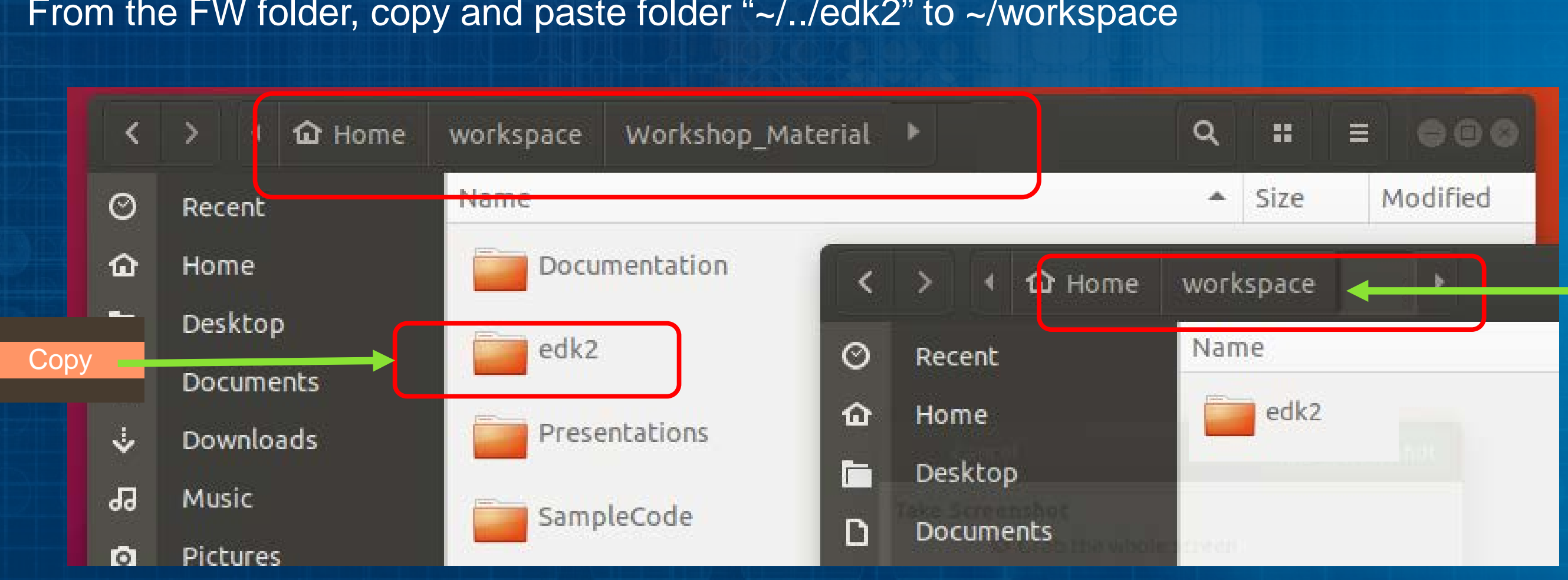

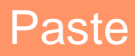

47

## BUILD EDK II OVMF -Getting BaseTools BaseTools.tar.xz to edk2

 From the folder ~/workspace/edk2, Extract the BaseTools.tar.xz to edk2 directory.

### bash\$ tar -xf BaseTools.tar.xz

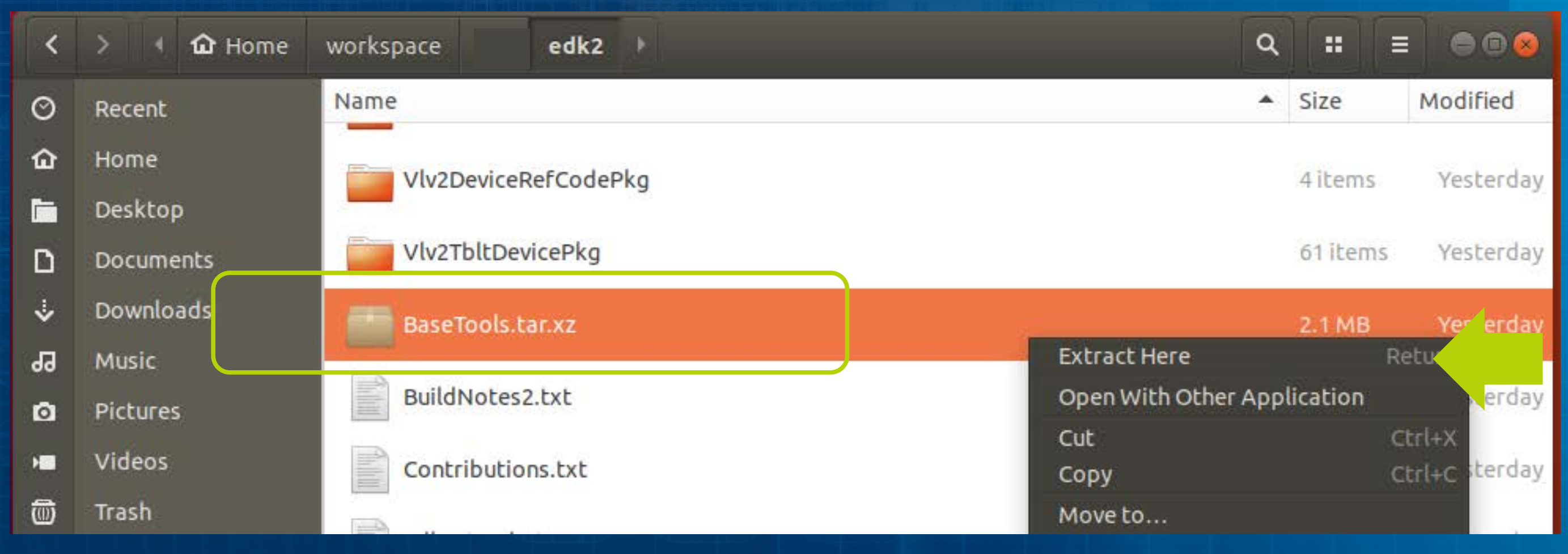

### Run Make from the Docker Terminal window

### bash\$ cd ~/workspace/edk2 bash\$ make -C BaseTools

testSurrogatePairUnicodeCharInUtf16File (CheckUnicodeSourceFiles.Tests) ... ok testSurrogatePairUnicodeCharInUtf8File (CheckUnicodeSourceFiles.Tests) ... ok testSurrogatePairUnicodeCharInUtf8FileWithBom (CheckUnicodeSourceFiles.Tests) .. . ok testUtf16InUniFile (CheckUnicodeSourceFiles.Tests) ... ok

testValidUtf8File (CheckUnicodeSourceFiles.Tests) ... ok testValidUtf8FileWithBom (CheckUnicodeSourceFiles.Tests) ... ok

Ran 263 tests in 3.218s

0K make[1]: Leaving directory '/home/dockeruser/workspace/edk2/BaseTools/Tests' make: Leaving directory '/home/dockeruser/workspace/edk2/BaseTools' [edk2-ubuntu] edk2 #

Run edksetup (note This will need to be done for every new Docker Terminal window)

```
bash$ . edksetup.sh
```

## **BUILD EDK II OVMF** - Building the Base Tools

About 15 seconds

lju@lju-VirtualBox:~/src/edk2\$ . edksetup.sh BaseTools to \$WORKSPACE/Conf/build rule.txt to \$WORKSPACE/Conf/tools def.txt to \$WORKSPACE/Conf/target.txt

WORKSPACE: /home/lju/src/edk2 EDK TOOLS PATH: /home/lju/src/edk2/BaseTools Copying \$EDK TOOLS PATH/Conf/build rule.template Copying \$EDK TOOLS PATH/Conf/tools def.template Copying \$EDK TOOLS PATH/Conf/target.template lju@lju-VirtualBox:~/src/edk2\$

## BUILD EDK II OVMF -Update Target.txt and Build Open Virtual Machine Firmware OVMF- Build

Edit the file Conf/target.txt
bash\$ gedit Conf/target.txt

| Target.txt(~/edk | 2/conf)-gedit            |      |   |
|------------------|--------------------------|------|---|
|                  |                          | Save |   |
| ACTIVE_PLATFORM  | = OvmfPkg/OvmfPkgX64.dsc |      | 1 |
|                  |                          |      |   |
| #                | - 704                    |      | 2 |
| TOOL_CHAIN_TAG   | = GCC5 🔸                 |      | 3 |

Save and Exit

### Build from the edk2 directory bash\$ build -D SOURCE\_DEBUG\_ENABLE

## Finished build

## BUILD EDK II OVMF -Inside Terminal

😣 🗖 🗊 u-uefi@uuefi-TPad: ~/src/FW/edk2

| BuildEnv.sh build_rule.txt ReadMe.txt target.txt tools_def.txt                                               |                                                                                                    |  |  |  |  |  |
|----------------------------------------------------------------------------------------------------|----------------------------------------------------------------------------------------------------|--|--|--|--|--|
| u-uefi@uuefi-TPad:~/src/FW/edk2\$ gedit Conf\target.txt                                                      |                                                                                                    |  |  |  |  |  |
| u-uefi@uuefi-TPad:~/src/FW/edk2\$ gedit                                                                      |                                                                                                    |  |  |  |  |  |
| u-uefi@uuefi-TPad:~/src/FW/ed_ome/lju/src/edk2/MdePkg/IncludeI/home/lju/src/edk2/MdePkg/Include/X64_/home/lj |                                                                                                    |  |  |  |  |  |
| u-uefi@uuefi-TPad:~/src/FW/ed                                                                                | u/src/edk2/MdePkg/Library/BasePrintLib/PrintLib.c                                                                                                    |  |  |  |  |  |
| Build environment: Linux-4.8.                                                                                | <pre>"echo" Symbol renaming not needed for /home/lju/src/edk2/Build/0vmfX64/DEBUG_GC</pre>                                                                                    |  |  |  |  |  |
| Build start time: 11:51:26, J                                                                                | 44/X64/MdePkg/Library/BasePrintLib/BasePrintLib/OUTPUT/./PrintLib.obj                                                                                                    |  |  |  |  |  |
|                                                                                                    | Symbol renaming not needed for /home/lju/src/edk2/Build/OvmfX64/DEBUG_GCC44/X64                                                                                               |  |  |  |  |  |
| WORKSPACE = /home/u-ue                                                                                       | MOEPKG/LIDrary/BasePrintLiD/BasePrintLiD/OUIPUI/./PrintLiD.oD]                                                                                                    |  |  |  |  |  |
| ECP_SOURCE = /home/u-ue                                                                                      | //USF/DIN/AF* -CF /NOME/LJU/SFC/EdK2/BUILd/UVMIX64/DEBUG_GCL44/X64/MdePKg/LlDra                                                                                               |  |  |  |  |  |
| EDK_SOURCE = /home/u-ue                                                                                      | <pre>y/bdseprintLib/bdseprintLib/001P01/bdseprintLib.tib @/nome/tju/src/edk2/buitd/<br/>ymfY64/DEBUG_GCC44/Y64/MdoDkg/Library/PaceDrintLib/PaceDrintLib/OUTDUT/object_f</pre> |  |  |  |  |  |
| EFI_SOURCE = /home/u-ue                                                                                      | les lst                                                                                                    |  |  |  |  |  |
| EDK_TOOLS_PATH = /home/u-ue                                                                                  | Building /home/liu/src/edk2/PcAtChipsetPkg/Library/SerialToLib/SerialToLib                                                                                                    |  |  |  |  |  |
| CONF_PATH = /home/u-ue                                                                                       | nf [X64]                                                                                                    |  |  |  |  |  |
|                                                                                                    | "/usr/bin/gcc" -g -fshort-wchar -fno-stack-protector -fno-strict-aliasing -Wall                                                                                               |  |  |  |  |  |
|                                                                                                    | -Werror -Wno-missing-braces -Wno-array-bounds -ffunction-sections -fdata-section                                                                                              |  |  |  |  |  |
| Architecture(s) = X64                                                                                        | s -c -include AutoGen.h -DSTRING_ARRAY_NAME=PcAtSerialPortLibStrings -m64 "-DEF                                                                                               |  |  |  |  |  |
| Build target = DEBUG                                                                                         | API=attribute((ms_abi))" -DNO_BUILTIN_VA_FUNCS -mno-red-zone -Wno-address -                                                                                                   |  |  |  |  |  |
| Toolchain = GCC5                                                                                             | <pre>cmodel=large -mno-mmx -mno-sse -o /home/lju/src/edk2/Build/0vmfX64/DEBUG_GCC44/;</pre>                                                                                   |  |  |  |  |  |
|                                                                                                    | 64/PcAtChipsetPkg/Library/SerialIoLib/SerialIoLib/OUTPUT/./SerialPortLib.obj -I                                                                                               |  |  |  |  |  |
| Active Platform = /h                                                                                         | home/lju/src/edk2/PcAtChipsetPkg/Library/SerialIoLib -I/home/lju/src/edk2/Build                                                                                               |  |  |  |  |  |
| Flash Image Definition = /h                                                                                  | Dv<br>GUID cross reference file can be found at /home/u-uefi/src/edk2/Build/OvmfX64/D                                                                                         |  |  |  |  |  |
|                                                                                                    | BUG GCC5/FV/Guid.xref                                                                                                    |  |  |  |  |  |
| Processing meta-data                                                                                         |                                                                                                    |  |  |  |  |  |
|                                                                                                    | FV Space Information                                                                                                    |  |  |  |  |  |
|                                                                                                    | SECEV [10%Full] 212992 total, 22288 used, 190704 free                                                                                                    |  |  |  |  |  |
|                                                                                                    | EVMAIN COMPACT [33%Full] 3440640 total, 1157592 used, 2283048 free                                                                                                    |  |  |  |  |  |
|                                                                                                    | DXEFV [38%Full] 10485760 total. 3990040 used. 6495720 free                                                                                                    |  |  |  |  |  |
|                                                                                                    | PEIFV [19%Full] 917504 total. 177768 used. 739736 free                                                                                                    |  |  |  |  |  |
|                                                                                                    |                                                                                                    |  |  |  |  |  |
|                                                                                                    | - Done -                                                                                                    |  |  |  |  |  |
|                                                                                                    | Build end time: 09:20:45. Jun.14 2017                                                                                                    |  |  |  |  |  |
|                                                                                                    | Build total time: 00:00:19                                                                                                    |  |  |  |  |  |
|                                                                                                    |                                                                                                    |  |  |  |  |  |

## OVMF.fd should be in the Build directory • For GCC5 with X64, it should be located at

~/workspace/edk2/Build/OvmfX64/DEBUG\_GCC5/FV/OVMF.fd

| <  | > 🕢 🏠 Home | workspace   | edk2       | Build Ovr           | nfX64 DEBI          |                     | v                   | ۹ ::                |
|----|------------|-------------|------------|---------------------|---------------------|---------------------|---------------------|---------------------|
| Ø  | Recent     |             |            |                     |                     |                     | 10                  | 1 10                |
| ŵ  | Home       | Efs         | GuidedSect | SECEV inf           | SECEV.EV            | SECEV EV            | SECEV EV            | SECEV ext           |
|    | Desktop    |             | ionTools.  |                     | txt                 | map                 | 5201 111 1          |                     |
| ۵  | Documents  | 1           |            |                     |                     | 1                   |                     | 1                   |
| ∻  | Downloads  | 101<br>1010 |            |                     |                     | 101<br>1010         |                     | 101<br>1010         |
| 99 | Music      | OVMF.fd     | Guid.xref  | FVMAIN_<br>COMPACT. | FVMAIN_<br>COMPACT. | FVMAIN_<br>COMPACT. | FVMAIN_<br>COMPACT. | FVMAIN_<br>COMPACT. |
| ٥  | Pictures   |             |            | Fv.txt              | Fv.map              | Fv                  | inf                 | ext                 |

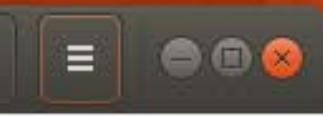

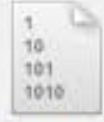

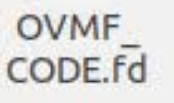

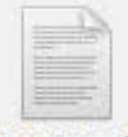

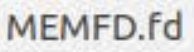

**52** 

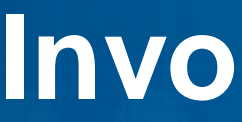

### 1. Change to run-ovmf directory under the home directory

bash\$ cd ~/workspace/run-ovmf

2. Copy the OVMF.fd BIOS image created from the build to the run-ovmf directory naming it bios.bin

bash\$ cp ~/workspace/edk2/Build/OvmfX64/DEBUG\_GCC5 bios.bin /FV/OVMF.fd

3. Run the RunQemu.sh Linux shell script bash\$ . RunQemu.sh

Se Oemu

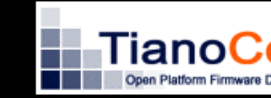

4. Exit Qemu

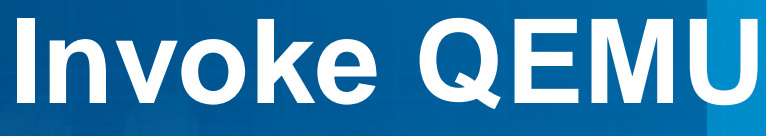

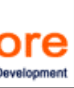

53

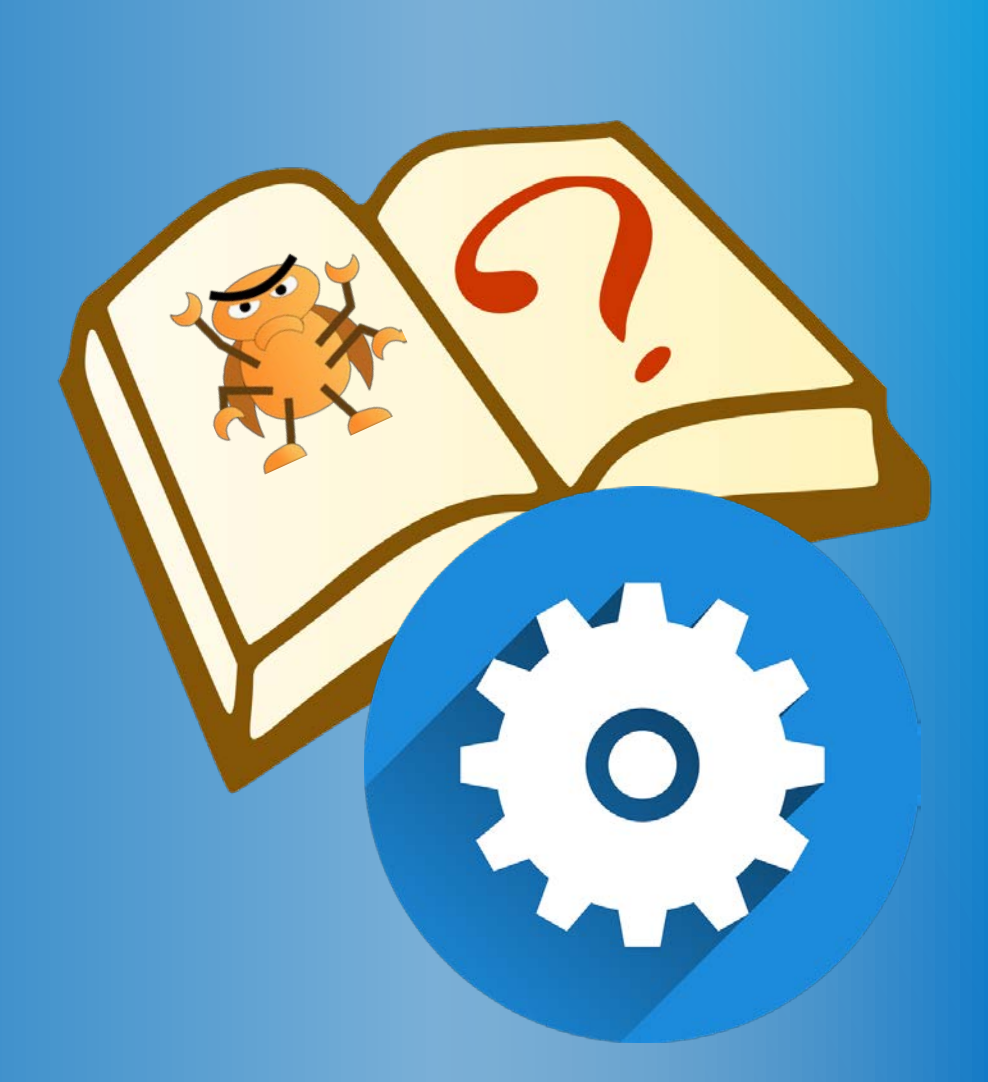

## **UDK DEBUGGER**

Update the Configuration for the Intel® UDK Debugger Tool

## Intel<sup>®</sup> UDK Debugger Tool

Intel(R) UEFI Develop

### Configure Debug Port Menu

Edit Configuration file: /etc/udkdebugger.conf bash\$ gedit /etc/udkdebugger.conf

Change Channel = Pipe and Port = /tmp/serial Save the file

Copy the file for successive sessions bash\$ cp /etc/udkdebugger.conf ~/workspace

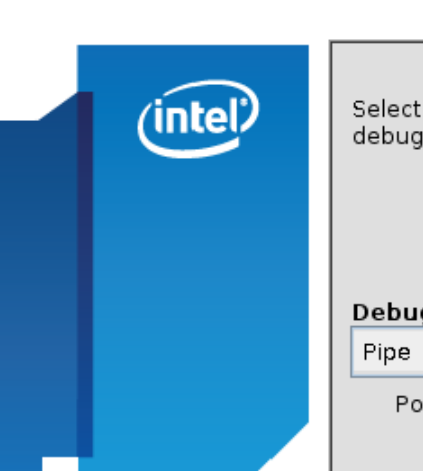

[Debug Port] Channel = Pipe Port = /tmp/serial FlowControl = 1 BaudRate = 115200 Server =

[Target System]

File: udkdebugger.conf

| ment Kit Debugger Tool Installation 🦳 😑 😣                                       |  |  |  |  |  |
|---------------------------------------------------------------------------------|--|--|--|--|--|
| Configure Debug Port                                                            |  |  |  |  |  |
| and configure the debug port that will be used for<br>ging the target firmware. |  |  |  |  |  |
|                                                                                 |  |  |  |  |  |
| g Port Channel                                                                  |  |  |  |  |  |
| · · · · · · · · · · · · · · · · · · ·                                           |  |  |  |  |  |
| rt: /tmp/serial                                                                 |  |  |  |  |  |
|                                                                                 |  |  |  |  |  |
|                                                                                 |  |  |  |  |  |
|                                                                                 |  |  |  |  |  |

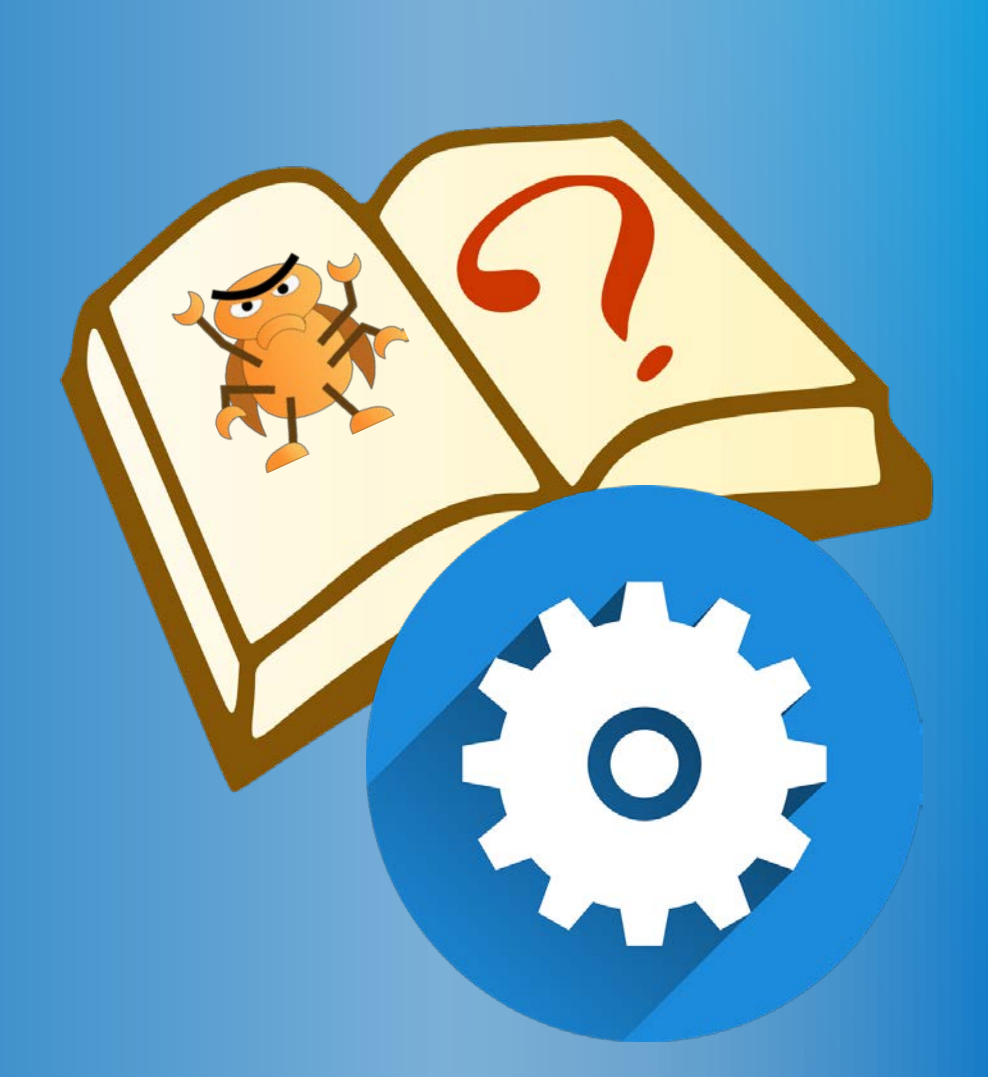

## **DEBUG A DRIVER**

Build a UEFI Driver and use the Debugger tools to Debug

## Simple UEFI Driver - MyUefiDriver

### MyUEFIDriver – UEFI Driver Produces:

- Driver Binding Protocol
- **Component Name Protocol** •
- HII forms / Fonts w/ supporting Protocols •
- My Dummy Protocol Updates NVRAM Variable – Unicode string Updates a Memory buffer – Unicode char MyApp – UEFI application interfaces with My Dummy Protocol

See Readme.md Workshop-Material/SampleCode/UEFI-Driver

## Debugging MyUefiDriver from the UEFI Shell

## MyUefiDriver produces Protocol (4) – My dummy protocol

String write to NVRAM String clear NVRAM Char write memory buffer Char clear memory buffer

MyApp consumes Protocol (4)

Use the UEFI Shell for debugging MyUefiDriver

MyUefiDriver.c

**Driver Entry point &** Initialization

MyApp.c

**UEFI** Application

### SYSTEM MEMORY

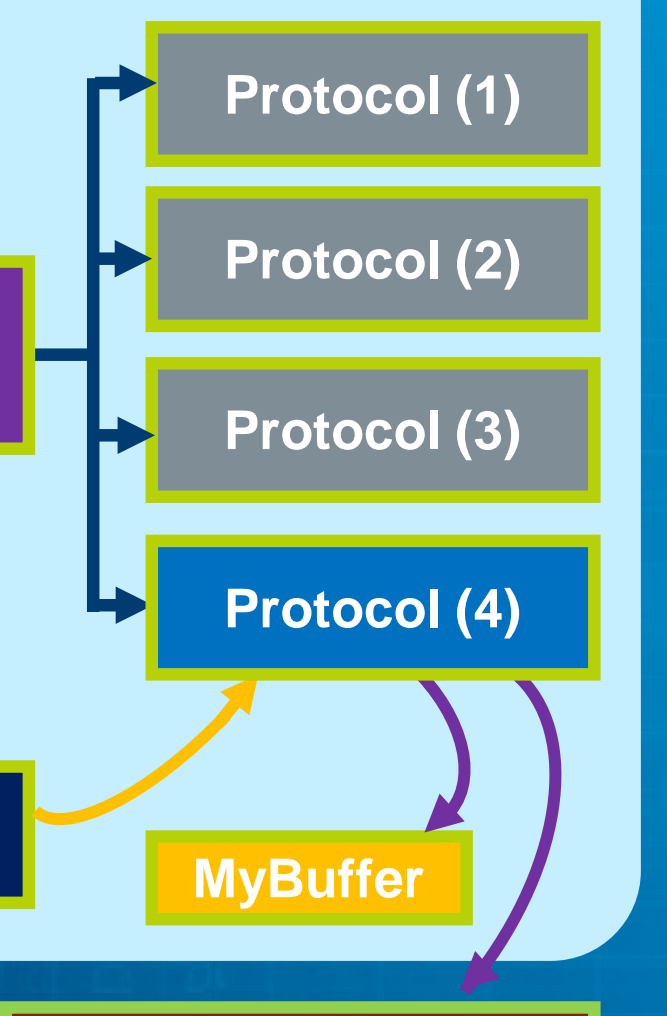

### **NVRAM**

## **Copy Simple Driver to Your Workspace**

Open Directory Workshop-Material/SampleCode/UEFI-Driver

bash\$ cd ~/workshop/Workshop-Material/SampleCode/UEFI-Driver

Copy the sample driver to the edk2 directories

bash\$ cp -R MyUefiDriver ~/workspace/edk2/ bash\$ cp -R Protocol ~/workspace/OvmfPkg/Include/ bash\$ cp OvmfPkg.dec ~/workspace/edk2/OvmfPkg/ bash\$ cp OvmfPkgX64.dsc ~/workspace/edk2/OvmfPkg/ bash\$ cp -R bin ~/workspace/run-ovmf/hda-contents

59

## **Build UEFI Driver & Test**

### 1. Build with Source Debugger

bash\$ cd ~/workspace/edk2 bash\$ build -D SOURCE DEBUG ENABLE

2. Change to run-ovmf directory under the home directory

bash\$ cd ~/workspace/run-ovmf

3. Copy the OVMF.fd BIOS image created from the build to the run-ovmf directory naming it bios.bin

bash\$ cp ~/workspace/edk2/Build/OvmfX64/DEBUG GCC5/FV/OVMF.fd bios.bin

4. Copy MyUefiDriver and MyApp to the Qemu file system hda-contents

bash\$ cp ~/workspace/edk2/Build/OvmfX64/DEBUG GCC5/X64/MyApp.efi hdacontents/. bash\$ cp ~/workspace/edk2/Build/OvmfX64/DEBUG GCC5/X64/MyUefiDriver.efi hdacontents/.

## **Test UEFI Driver in Qemu**

### 1. Run QEMU

bash\$ . RunQemu.sh

### 2. Load the UEFI Driver at the shell prompt

Shell> fs0:
FS0:> Load MyUefiDriver.efi

3. Test with Drivers command

**FS0:>** Drivers

See "My Uefi Sample Driver" in the list

4. Run the MyApp that calls the protocols FS0:> MyApp.efi UEFI Interactive Shell v2 EDK II UEFI u2.70 (EDK II, 0x000 Mapping table FSO: Alias(s):HD1a1 PciRoot (0x0)/Pc BLKO: Alias(s): PciRoot (0x0)/Pc BLK1: Alias(s): Pc i Root (0x0) / Pr BLK2: Alias(s): PciRoot (0x0)/Pc BLK4: Alias(s): Pc i Root (0x0) / Pc Press ESC in 3 seconds to Shell> fs0: FS0:\> load MyUefiDriver. Image 'FS0:\MyUefiDriver FS0: \> Drivers

| FSI | 1.12     |   |  |   |
|-----|----------|---|--|---|
| AC  | 0000000A | ? |  |   |
| 76  | 00000010 |   |  |   |
| 07  | 00000040 | 9 |  |   |
| 91  | 00000010 | B |  | 1 |
| 90  | 00000011 | ? |  |   |
| 8F  | 0000000A | ? |  |   |
| 8E  | 0000000A | ? |  |   |

### QEMU

| .2                                                                            |
|-------------------------------------------------------------------------------|
| 10000)                                                                        |
| :;BLK3:<br>i (0x1,0x1)/Ata (0x0)/HD(1,MBR,0xBE1AFDFA,0x                       |
| i (0x1,0x0) /Floppy (0x0)                                                     |
| i (0x1,0x0) /Floppy (0x1)                                                     |
| i (0x1,0x1) /Ata (0x0)                                                        |
| i(0x1,0x1)/Ata(0x0)<br>skip <mark>startup.nsh</mark> or any other key to cont |
| efi<br>efi' loaded at 6AD3000 - Success                                       |
|                                                                               |
| - Usb Bus Driver<br>- Usb Keyboard Driver<br>- Usb Mass Storage Driver        |
| 1 DEMU Video Driver                                                           |

```
- My Uefi Sample Driver
```

## Test UEFI Driver in Qemu h the dummy protocol

## Test the MyApp interface with the dummy protocol

| FS0:> | MyApp.efi H "hello world" |  |
|-------|---------------------------|--|
| FS0:> | Dmpstore -all -b          |  |

Then use Mem on the address found in debug.log

**FS0:>** Mem 0x07278618

QEMU

FS0: >> mem 0x07278618 100
Memory Address 000000007278618 100 Bytes
07278618: 48 00 48 00 48 00 48 00-48 00 48 00 48 00 48 00
07278628: 48 00 48 00 48 00 48 00-48 00 48 00 48 00 48 00
07278638: 48 00 48 00 48 00 48 00-48 00 48 00 48 00 48 00
07278648: 48 00 48 00 48 00 48 00-48 00 48 00 48 00 48 00

QEMU

FSO: \> MyApp H "hello world"

about to call StoreString to store a string into the NVRAM with string: "hello world" Use > Dmpstore -all to verify

about to call StoreCharString to fill buffer with char "H" Use > Mem to verify FSO: > Dmpstore -all -b Variable NU+BS '55F33540-BCA0-47F1-BB22-2E74C98CE22E:My\_UEFI\_Driver\_NVData' Data Size = 0x2B 00000000: 68 00 65 00 6C 00 6C 00-6F 00 20 00 77 00 6F 00 \*h.e.l.l.o. .w.o.\* 00000010: 72 00 6C 00 64 00 00 00-00 00 00 00 00 00 00 \*r.l.d.....\* 00000020: 00 00 00 00 00 00 00 00 00 00 00 00 \*....\* Variable NV+BS '4C19049F-4137-4DU3-9C10-8B97A83FFDFA:MemoryTypeInformation' Data Size = 0x40

## **Debugging with DEBUGLIB**

The MyUefiDriver has Debug print statements included Check debug.log bash\$ cat debug.log

- Notice all the Debug statements from the Supported function and only one from the Start function.
- Notice the Memory buffer location that • is created in the start.
- Notice the install of MyDummyProtocol • in the Start

| >>>>[MyUefiDriver] mMyUefi <u>DriverDum</u> |
|---------------------------------------------|
| [MyUefiDriver] Variable My_UEFI_Dr          |
| [MyUefiDriver] Not Supported                |
| [MyUefiDriver] Supported SUCCESS            |
| [MyUefiDriver] Buffer 0x07278618            |
| InstallProtocolInterface: 09576E91-6        |
| InstallProtocolInterface: 5DA5C341-3        |
| [MyUefiDriver] Not Supported                |
| [MyUefiDriver] Not Supported                |
| [MyUefiDriver] Not Supported                |
| [MyUefiDriver] Not Supported                |
| [MyUefiDriver] Not Supported                |
| [MyUefiDriver] Not Supported                |
| [MyUefiDriver] Not Supported                |
| [MyUefiDriver] Not Supported                |
| [MyUefiDriver] Not Supported                |
| [MyUefiDriver] Not Supported                |
| [MyUefiDriver] Not Supported                |
| [MyUefiDriver] Not Supported                |
| [MyUefiDriver] Not Supported                |
| [MyUefiDriver] Not Supported                |

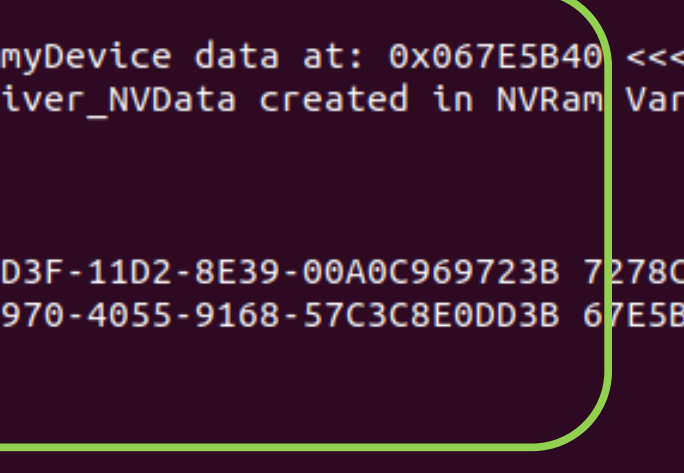

## **Debugging with DEBUGLIB** Check debug.log for PeiMain and DxeMain

- Notice PeiMain is invoked 3 times
  - **Beginning with Temp Memory**
  - 2. After memory Initilation
  - 3. Address in System memory
- Notice DxeCore and entry point for • DxeMain
- Most of the Initialization is done in • DxeCore
- Make note of addresses to be later • used for breakpoints in gdb /udk

### EXIT QEMU

PDB = /home/dockeruser/workspace/edk2/Build/OvmfX64/DEBUG GCC5/X64/MdeModule Pkg/Core/Pei/PeiMain/DEBUG/PeiCore.dll

>>>>>[PeiMain]Start of PeiCore with Entry point at

Install PPI: 3CD652B4-6D33-4DCE-89DB-83DF9766FCCA

>>>>>[PeiMain]Start of PeiCore with Entry point at: Loading PEIM 52C05B14-0B98-496C-BC3B-04B50211D680 PDB = /home/dockeruser/workspace/edk2/Build/OvmfX64/DEBUG GCC5/X64/MdeModule Pkg/Core/Pei/PeiMain/DEBUG/PeiCore.dll Loading PEIM at 0x00007EE6000 EntryPoint=0x00007EE8679 PeiCore.efi

>>>>>[PeiMain]Start of PeiCore with Entry point at:

Loading PEIM at 0x00007E9A000 EntryPoint=0x00007EA3144 DxeCore.efi Loading DXE CORE at 0x00007E9A000 EntryPoint=0x00007EA3144 Vector Hand-off Info PPI is gotten, GUIDed HOB is created! Install PPI: 605EA650-C65C-42E1-BA80-91A52AB618C6 Notify: PPI Guid: 605EA650-C65C-42E1-BA80-91A52AB618C6, Peim notify entry point: 830092

>>>>>[DxeMain]Start of DxeMain with Entry point at

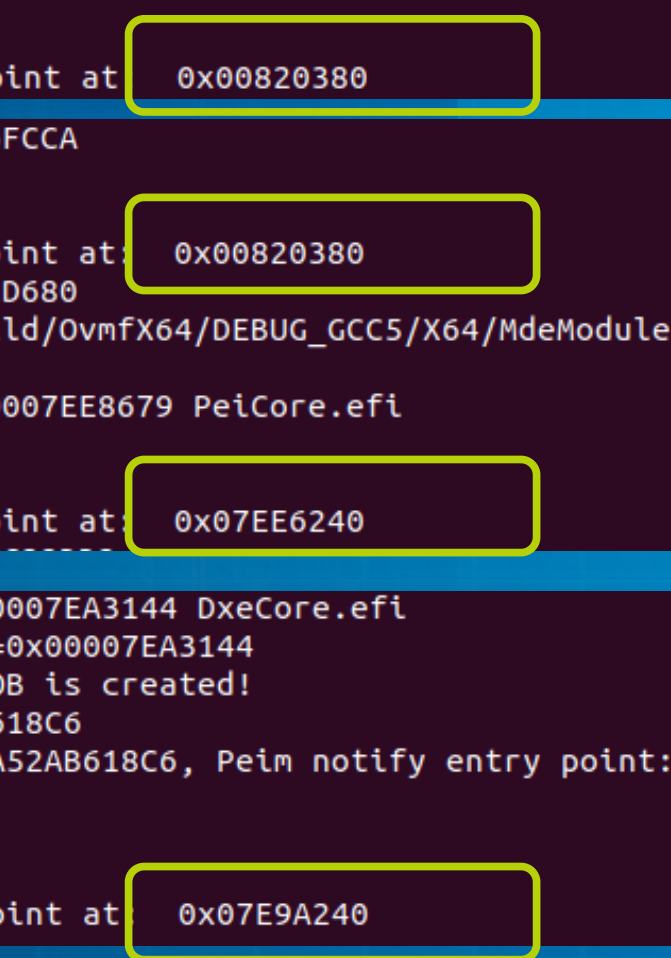

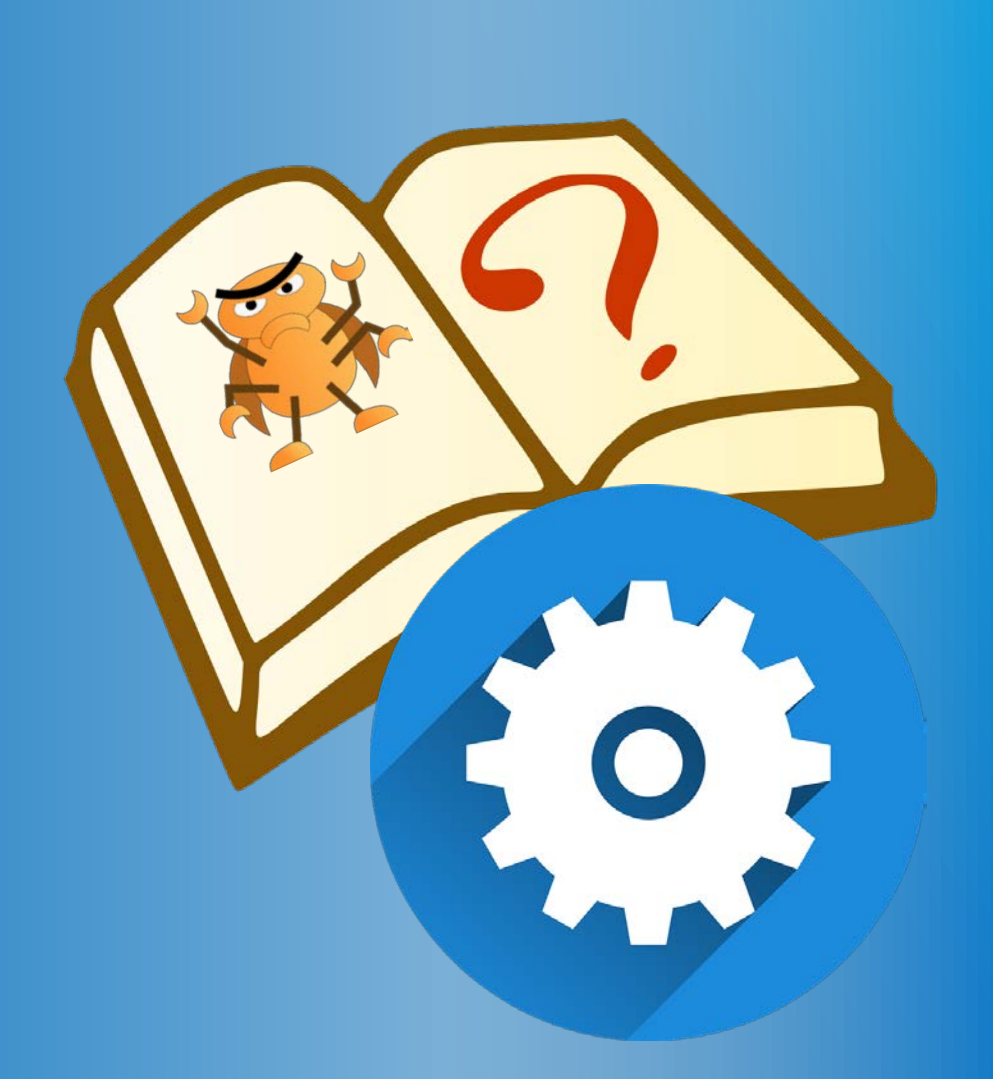

## **INVOKE DEBUGGER**

Invoking Intel® UDK, GDB and QEMU

## **Open 4 Terminal Console Windows**

Open successive terminal windows with:

- \$> docker exec -it edk2
- 1. Run Intel® UDK Debugger 3.
- Run Gdb 2.

Run Qemu 4. Check debug.log with cat

|    | uefi0@uefi0-Turbot: ~/docke             | uefi0@uefi0-Turbot                                       |
|----|-----------------------------------------|----------------------------------------------------------|
| 3. | File Edit View Search Terminal Help     | File Edit View Search Terminal Help                      |
|    | [edk2-ubuntu] run-ovmf # . RunQemu.sh 🗌 | [edk2-ubuntu] udkdebugger # bin/udk-gdb-serv             |
|    |                                         | uefi0@uefi0-Turbo<br>File Edit View Search Terminal Help |
|    |                                         | [edk2-ubuntu] udkdebugger # gdb                          |
|    | uefi0@uefi0-Turbot: ~/docke             |                                                          |
|    | File Edit View Search Terminal Help     |                                                          |
| 4. | [edk2-ubuntu] run-ovmf # cat debug.log  |                                                          |

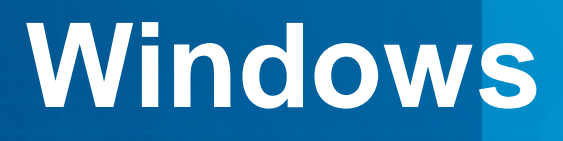

1.

2.

### ~/docker

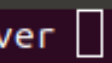

:: ~/docker

66

## 1<sup>st</sup> Terminal window, UDK Debugger

## 1<sup>st</sup> Terminal window

Terminal (1)

File Edit View Search Terminal Help [edk2-ubuntu] udkdebugger # bin/udk-gdb-server Intel(R) UEFI Development Kit Debugger Tool Version 1.5.1 Debugging through pipe (/tmp/serial)

Open a terminal window in opt/intel/udkdebugger

Invoke Intel® UDK Debugger

bash\$ cd /opt/intel/udkdebugger bash\$ ./bin/udk-gdb-server

### uefi0@uefi0-Turbot: ~/docker

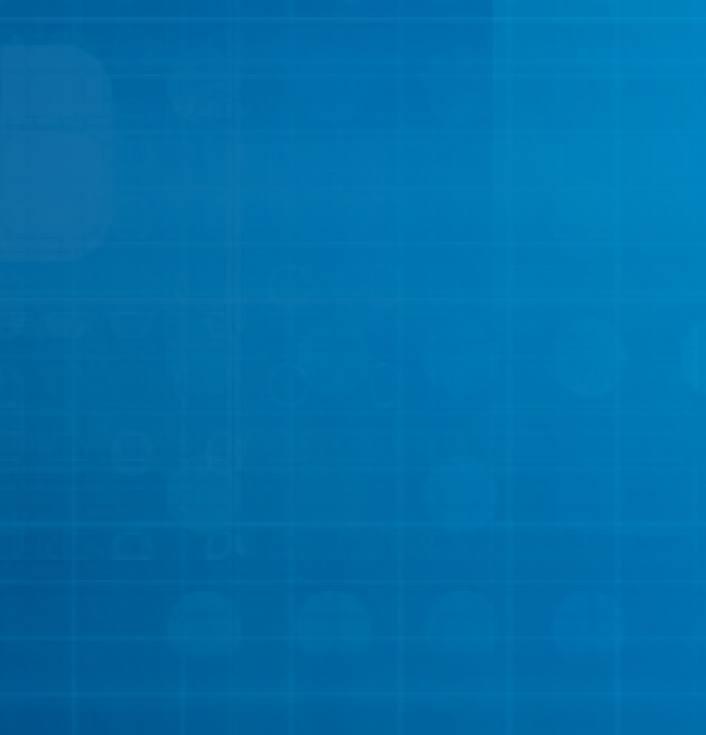

## 2<sup>nd</sup> Terminal window, GDB

## 2<sup>nd</sup> Terminal window

### Invoke GDB (note gdb --tui to get layout src)

bash\$ cd /opt/intel/udkdebugger bash\$ gdb

### Terminal (2)

uefi0@uefi0-Turbot: ~/docker

File Edit View Search Terminal Help

[edk2-ubuntu] udkdebugger # gdb GNU gdb (Ubuntu 7.11.1-0ubuntu1~16.5) 7.11.1 Copyright (C) 2016 Free Software Foundation, Inc. License GPLv3+: GNU GPL version 3 or later <http://gnu.org/licenses/gpl.htm This is free software: you are free to change and redistribute it. There is NO WARRANTY, to the extent permitted by law. Type "show copying" and "show warranty" for details. This GDB was configured as "x86 64-linux-gnu". Type "show configuration" for configuration details. For bug reporting instructions, please see: <http://www.gnu.org/software/gdb/bugs/>. Find the GDB manual and other documentation resources online at: <http://www.gnu.org/software/gdb/documentation/>. For help, type "help".

Type "apropos word" to search for commands related to "word". (gdb)

## 3<sup>rd</sup> Terminal window (QEMU)

Terminal (3) - QEMU

QEMU

3<sup>rd</sup> window Invoke Qemu bash\$ . RunQemu.sh

Notice that the 2<sup>nd</sup> Terminal window (UDK) will see the Qemu and will print out the command you need to enter in the 3<sup>rd</sup> Terminal window (gdb) Terminal(2) will show "Connection from localhost" message Attach to the UDK debugger Connect with 'target remote <HOST>:1234'

al, 4305184 used, 7229152 free

Terminal (1)

File Edit View Search Terminal Help [edk2-ubuntu] udkdebugger # bin/udk-gdb-server Intel(R) UEFI Development Kit Debugger Tool Version Debugging through pipe (/tmp/serial) Redirect Target output to TCP port (20715) Debug agent revision: 0.4 GdbServer of uefi0-Turbot is waiting for connection Connect with 'target remote uefi0-Turbot:1235'

Terminal (2)

File Edit View Search Terminal Help [edk2-ubuntu] udkdebugger # gdb GNU gdb (Ubuntu 7.11.1-0ubuntu1~16.5) 7.11.1 Copyright (C) 2016 Free Software Foundation, Inc. License GPLv3+: GNU GPL version 3 or later <http://gr This is free software: you are free to change and rec There is NO WARRANTY, to the extent permitted by law. and "show warranty" for details. This GDB was configured as "x86 64-linux-gnu". Type "show configuration" for configuration details. For bug reporting instructions, please see: <http://www.gnu.org/software/gdb/bugs/>. Find the GDB manual and other documentation resources <http://www.gnu.org/software/gdb/documentation/>. For help, type "help". 0640 total, 1235496 used, 2205144 from Type "apropos word" to search for commands related to (gdb)

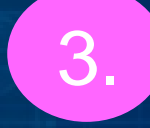

### uefi0@uefi0-Turbot: ~/docker

### uefi0@uefi0-Turbot: ~/docker

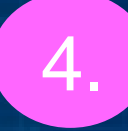

## 4<sup>th</sup> window

bash\$ cd ~/workspace/run-ovmf

Periodically use cat debug.log to check debug output bash\$ cat debug.log

OR Edit source and rebuild in ~/workspace/edk2

## 4<sup>th</sup> Terminal window

### Terminal (4)

File Edit View Search Terminal Help

Loading PEIM at 0x00007E9A000 EntryPoint=0x00007EA3144 DxeCore.efi Loading DXE CORE at 0x00007E9A000 EntryPoint=0x00007EA3144 Vector Hand-off Info PPI is gotten, GUIDed HOB is created! Install PPI: 605EA650-C65C-42E1-BA80-91A52AB618C6 Notify: PPI Guid: 605EA650-C65C-42E1-BA80-91A52AB618C6, Peim notify en 830092

>>>>>[DxeMain]Start of DxeMain with Entry point at: 0x07E9A240 Debug Timer: FSB Clock = 200000000Debug Timer: Divisor = 2 Debug Timer: Frequency = 100000000Debug Timer: InitialCount = 10000000 CoreInitializeMemoryServices:

BaseAddress - 0x3F5A000 Length - 0x3CA6000 MinimalMemorySizeNeeded InstallProtocolInterface: 5B1B31A1-9562-11D2-8E3F-00A0C969723B 7EC2788 ProtectUefiImageCommon - 0x7EC2788

- 0x000000007E9A000 - 0x00000000002F000 InstallProtocolInterface: 09576E91-6D3F-11D2-8E39-00A0C969723B 7EC3840 InstallProtocolInterface: BB25CF6F-F1D4-11D2-9A0C-0090273FC1FD 7EC37E0 PDB = /home/dockeruser/workspace/edk2/Build/OvmfX64/DEBUG GCC5/X64

Pkg/Core/Dxe/DxeMain/DEBUG/DxeCore.dll HOBLIST address in DXE = 0x7A15018 Memory Allocation 0x0000000A 0x7F78000 - 0x7FFFFFF Memorv Allocation 0x0000000A 0x810000 - 0x81FFFF

uefi0@uefi0-Turbot: ~/docker

### In gdb window, type the following to attach to the UDK debugger

(gdb) target remote <HOST>:1234

This should be the same as in the 2<sup>nd</sup> Terminal window (UDK) shows. Note: "<HOST>" should be your Host or VM and 1234 will be the serial pipe port #

**NOTE:** For OpenSUSE use

(gdb) target remote 127.0.0.1:1234

## 2<sup>nd</sup> Terminal window - gdb

### Terminal (3) - QEMU

OEMU

Terminal (1)

File Edit View Search Terminal Help [edk2-ubuntu] udkdebugger # bin/udk-gdb-server Intel(R) UEFI Development Kit Debugger Tool Version 1 Debugging through pipe (/tmp/serial) Redirect Target output to TCP port (20715) Debug agent revision: 0.4 GdbServer on uefi0-Turbot is waiting for connection o Connect with 'target remote uefi0-Turbot:1235'

Terminal (2)

[edk2-ubuntu] udkdebugger # gdb and "show warranty" for details.

, TLOUT USED, ITUILO ITEE 0640 total, 1235496 used, 2205144 al, 4305184 used, 7229152 free 201456 used 712040 fee

uefi0@uefi0-Turbot: ~/docker

### uefi0@uefi0-Turbot: ~/docker

```
File Edit View Search Terminal Help
GNU gdb (Ubuntu 7.11.1-0ubuntu1~16.5) 7.11.1
Copyright (C) 2016 Free Software Foundation, Inc.
License GPLv3+: GNU GPL version 3 or later <http://gnu
This is free software: you are free to change and redi
There is NO WARRANTY, to the extent permitted by law.
This GDB was configured as "x86_64-linux-gnu".
Type "show configuration" for configuration details.
For bug reporting instructions, please see:
<http://www.gnu.org/software/gdb/bugs/>.
Find the GDB manual and other documentation resources
<http://www.gnu.org/software/gdb/documentation/>.
Type "apropos word" to search for commands related to
(gdb) target remote uefi0-Turbot:1235
```

### Note: 1235 was hued here

## 2<sup>nd</sup> Terminal window - gdb

## Now the gdb Terminal window will be in control of QEMU

Open the udk scripts in GDB – Terminal(2)

2

(gdb) source ./script/udk\_gdb\_script

Symbols will show for PeiCore, also notice the prompt changes from "(gdb)" to "(udb)"

### Terminal (2)

uefi0@uefi0-Turbot: ~/docker

### File Edit View Search Terminal Help

This GDB was configured as "x86 64-linux-gnu". Type "show configuration" for configuration details. For bug reporting instructions, please see: <http://www.gnu.org/software/gdb/bugs/>. Find the GDB manual and other documentation resources online at: <http://www.gnu.org/software/gdb/documentation/>. For help, type "help". Type "apropos word" to search for commands related to "word". (qdb) target remote uefi0-Turbot:1235 Remote debugging using uefi0-Turbot:1235 (qdb) source ./script/udk qdb script # This GDB configuration file contains settings and scripts # for debugging UDK firmware. # WARNING: Setting pending breakpoints is NOT supported by the GDB! \*\*\*\*\* Loading symbol for address: 0xfffd15bb add symbol table from file "/home/dockeruser/workspace/edk2/Build/OvmfX6 GCC5/X64/OvmfPkg/Sec/SecMain/DEBUG/SecMain.dll" at .text addr = 0xfffcc2d4.data addr = 0xfffd5d54

(udb)

## ow - gdb ol of QEMU
## 2<sup>nd</sup> Terminal window -gdb

Terminal (3) - QEMU

72007 USEG, 110120 HEE

, 204456 used, 713048 free

1.21 2018

0640 total, 1235496 used, 2205144

al, 4305184 used, 7229152 free

QEMU

At this point the Qemu is waiting because the udk has halted. In gdb :

Set breakpoints (i.e. Address of DxeMain from debug.log) (udk) b \*0x07e9a240 Continue (udk) c

Warning unless a breakpoint is hit there is no way to Halt gdb once "continue" is invoked

DO NOT Cntl-Z out of the gdb while Qemu is running or you may have to reload the docker

| Termi                                                   | inal                                   | (1)                                            | ue                                             | fi0@                     |
|---------------------------------------------------------|----------------------------------------|------------------------------------------------|------------------------------------------------|--------------------------|
| File Edit                                               | View                                   | Search                                         | Termi                                          | nal H                    |
| Debuggin<br>Redirect<br>Debug ag<br>GdbServe<br>Connect | g thr<br>Targ<br>ent r<br>r on<br>with | ough p<br>et out<br>evisio<br>uefi0-<br>'targe | ipe (/<br>put to<br>n: 0.4<br>Turbot<br>t remo | tmp<br>TCF<br>is<br>te u |
| Connection<br>root                                      | on fr<br>ERRO                          | om loc<br>R                                    | alhost<br>unrec                                | ogni                     |
| Termina                                                 | al (2                                  | ) .                                            |                                                |                          |

File Edit View Search Terminal Help This GDB was configured as "x86 64-linux-gnu". Type "show configuration" for configuration details. For bug reporting instructions, please see: <http://www.gnu.org/software/gdb/bugs/>. Find the GDB manual and other documentation resources online at: <http://www.gnu.org/software/gdb/documentation/>. For help, type "help". Type "apropos word" to search for commands related to "word". (gdb) target remote uefi0-Turbot:1235 Remote debugging using uefi0-Turbot:1235 (gdb) source ./script/udk\_gdb\_script # This GDB configuration file contains settings and scripts # for debugging UDK firmware. # WARNING: Setting pending breakpoints is NOT supported by the GD Loading symbol for address: 0xfffd15bb add symbol table from file "/home/dockeruser/workspace/edk2/Build GCC5/X64/OvmfPkg/Sec/SecMain/DEBUG/SecMain.dll" at .text addr = 0xfffcc2d4 .data addr = 0xfffd5d54 (udb) c <u>C</u>ontinuing.

### uefi0-Turbot: ~/docker

Help

/serial) port (20715)

waiting for connection on port 1235 Jefi0-Turbot:1235'

ized packet 'vMustReplyEmpty'

uefi0@uefi0-Turbot: ~/docker

8(

## **Example: Break at DXE Core**

If a breakpoint was set for DxeMain, Debug could continue to debug DXE / UEFI drivers Layout C Source code (udk) layout src **Step Next Instruction** (udk) next Show the Modules initialized (udk) info modules

See gdb cheat sheet pdfs for more Documentation\gdb\_UDK\_Debugger

EXIT QEMU if gdb at prompt (udb)

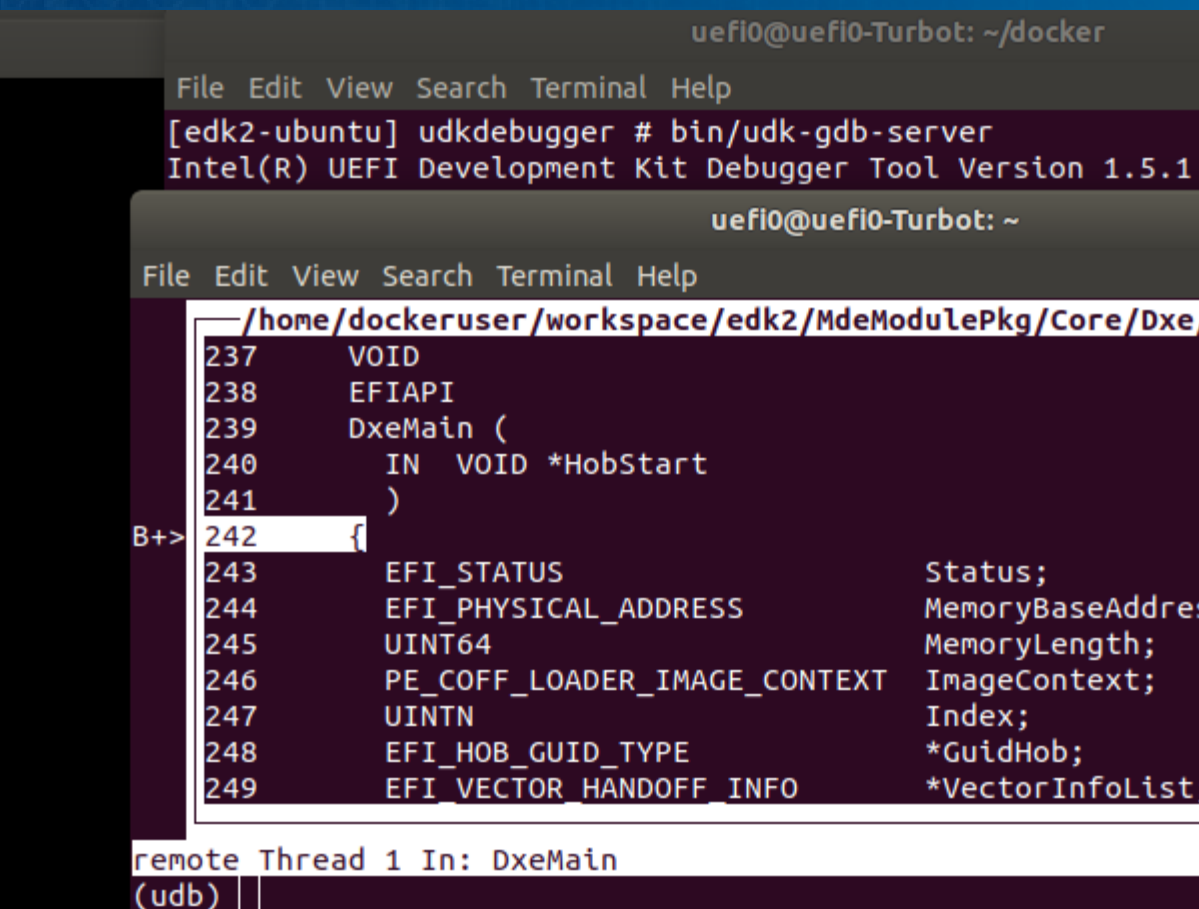

OEMU

uefi0@uefi0-Turbot: ~/docker

uefi0@uefi0-Turbot: ~

### /home/dockeruser/workspace/edk2/MdeModulePkg/Core/Dxe/DxeMain/DxeMain.

Status: MemoryBaseAddress; MemoryLength; ImageContext; Index: \*GuidHob; \*VectorInfoList:

### L242 PC: 0x7e9a

## Exit QEMU gdb "Continuing."

### Do not Exit Qemu if the gdb is in "Continuing."

In invoke the app:

FS0:> bin\myCpubreak

This will force gdb to break at the and stop running Qemu Then Exit Qemu by closing window for QEMU

DO NOT EXIT gdb

uefi0@uefi0-Turbot: ~ view Search Terminal Help QEMU UEFI Interactive Shell 02.2 EDK II UEFI 02.70 (EDK II, 0x00010000) S0: Alias(s):HD1a1::BLK3 ciRoot(0x0)/Pci(0x1,0x1)/Ata(0x0)/HD(1,MBR,0xBE1AFDFA,0x3F,0xFBFC1) : Alias(s) PciRoot (0x0) /Pci (0x1,0x0) /Floppy (0x0) LK1: Alias(s): ciRoot (0x0) /Pci (0x1.0x0) /Floppy (0x1) ULK2: Alias(s): PciRoot (0x0) /Pci (0x1,0x1) /Ata (0x0) BLK4: Alias(s) PciRoot (0x0) /Pci (0x1.0x1) /Ata (0x0) Press ESC in 1 seconds to skip startup.nsh or any other key to continue. Shell> Fs0: FS0:> bin/myCpubreak

| TCG doesn't support requ                              | ested feature: C | PFor help, typ<br>Type "apropos |
|-------------------------------------------------------|------------------|---------------------------------|
|                                                       | uefi0@uefi0-Turt | (gdb) target<br>Remote debugg   |
| File Edit View Search Termir<br>edk2-ubuntul edk2 # 🗌 | al Help          | (gdb) C<br>Continuing.          |

Successfully setup the debugger now lets debug a UEFI Driver

### uefi0@uefi0-Turbot:

### File Edit View Search Terminal Help [edk2-ubuntu] udkdebugger # bin/udk-gdb-server Intel(R) UEFI Development Kit Debugger Tool Versic 👝 👝 👧 pipe (/tmp/serial) utput to TCP port (20715) ion: 0.4 0-Turbot is waiting for connection get remote uefi0-Turbot:1234' ocalhost uefi0@uefi0-Turbot: ~ Terminal Help bugger # gdb 1.1-0ubuntu1~16.5) 7.11.1 Free Software Foundation, Inc. GPL version 3 or later <http:// re: you are free to change and r Y, to the extent permitted by la for details. ured as "x86 64-linux-gnu". ation" for configuration details .nstructions, please see: /software/gdb/bugs/>. and other documentation resourc //software/gdb/documentation/>. "help". word" to search for commands related remote uefi0-Turbot:1234 ing using uefi0-Turbot:1234

# **ADD CPU BREAKPOINT**

Debug the UEFI Driver by adding function call "CpuBreakpoint()" in the code

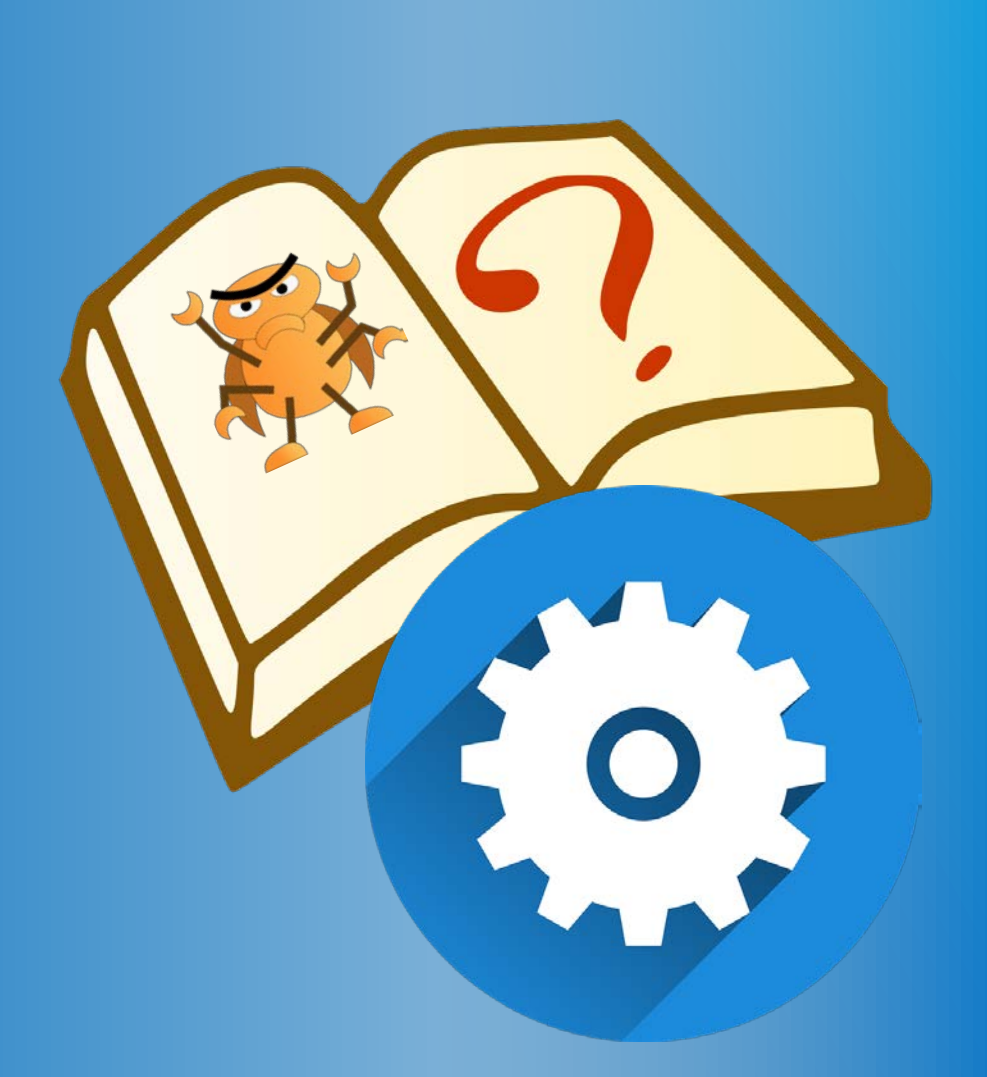

## Add CpuBreakpoint() Entry and Start

Use 4<sup>th</sup> Terminal window to edit edk2/MyUefiDriver/MyUefiDriver.c and add CpuBreakpoint(); to the driver's : Entry point and Start functions

### Entry point - Line 246:

4

### Start function - Line 456:

MyUefiDriverDriverEntryPoint ( // . . .

EFI STATUS EFI HII PACKAGE LIST HEADER \*PackageListHeader; EFI\_HII\_DATABASE\_PROTOCOL EFI HII HANDLE CpuBreakpoint(); Status = EFI SUCCESS;

Status; \*HiiDatabase; HiiHandle;

MyUefiDriverDriverBindingStart ( // . . .) MyDummyDP; MY DUMMY DEVICE PATH EFI DEVICE PATH PROTOCOL EndDP; EFI DEVICE PATH PROTOCOL \*Dp1; EFI STATUS Status; CpuBreakpoint();

See Workshop-Material/SampleCode//UEFI-Driver01

## Add CpuBreakpoint() in the UEFI Application

Edit edk2/MyUefiDriver/MyApp.c and add CpuBreakpoint(); to the beginning just after the debug print statement.

Approx.- Line 75:

```
EFI STATUS
FFTAPT
MyAppUefiMain (
// . . .
 DEBUG((EFI_D_INFO, "\n\n>>>>>[MyApp]Start of MyApp with Entry point at: 0x%08x \n", \
      MyAppUefiMain));
 CpuBreakpoint();
```

//Initialize local protocol pointer EfiShellParametersProtocol = NULL;

See Workshop-Material/SampleCode/LabSolutions/UEFI-Driver01

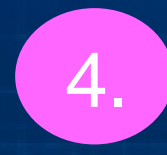

## **Build UEFI Driver & Test**

### 1. Build with Source Debugger

bash\$ cd ~/workspace/edk2 bash\$ build -D SOURCE DEBUG ENABLE

### 2. Change to run-ovmf directory under the home directory

bash\$ cd ~/workspace/run-ovmf

3. Copy the OVMF.fd BIOS image created from the build to the run-ovmf directory naming it bios.bin

bash\$ cp ~/workspace/edk2/Build/OvmfX64/DEBUG GCC5/FV/OVMF.fd bios.bin

4. Copy MyUefiDriver and MyApp to the Qemu file system had-contents

bash\$ cp ~/workspace/edk2/Build/OvmfX64/DEBUG GCC5/X64/MyApp.efi hdacontents/. bash\$ cp ~/workspace/edk2/Build/OvmfX64/DEBUG GCC5/X64/MyUefiDriver.efi hdacontents/.

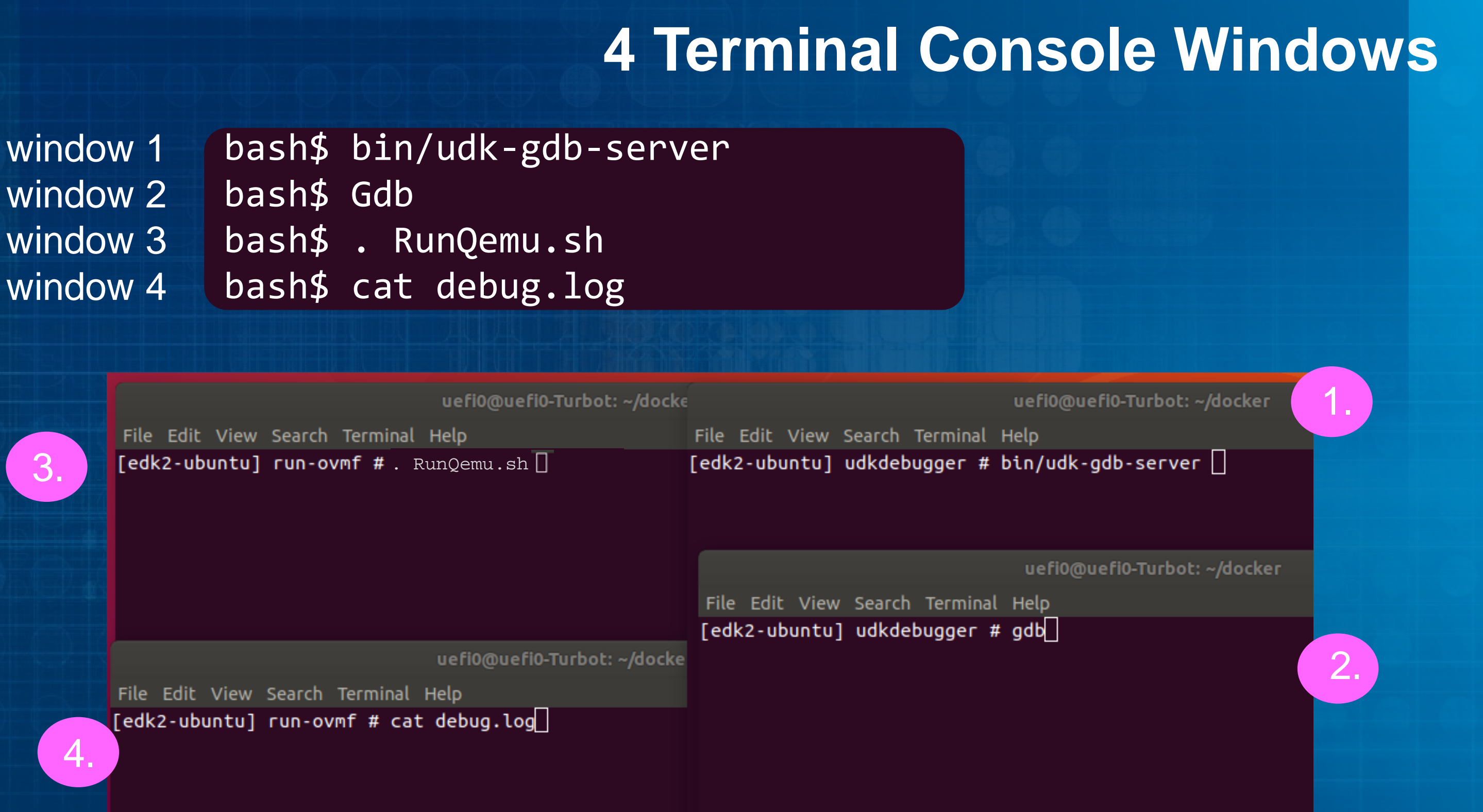

## 2<sup>nd</sup> Terminal - gdb

### In gdb window, type the following to attach to the UDK debugger

(gdb) target remote <HOST>:1234

This should be the same as in the 2<sup>nd</sup> Terminal window (UDK) shows. Note: "<HOST>" should be your Host or VM and 1234 will be the serial pipe port #

### **NOTE:** For OpenSUSE use

(gdb) target remote 127.0.0.1:1234

### Terminal (3) - QEMU

OEMU

### Terminal (1)

File Edit View Search Terminal Help [edk2-ubuntu] udkdebugger # bin/udk-gdb-server Intel(R) UEFI Development Kit Debugger Tool Version 1 Debugging through pipe (/tmp/serial) Redirect Target output to TCP port (20715) Debug agent revision: 0.4 GdbServer on uefi0-Turbot is waiting for connection or Connect with 'target remote uefi0-Turbot:1235'

Terminal (2)

File Edit View Search Terminal Help

[edk2-ubuntu] udkdebugger # gdb and "show warranty" for details.

, TLOUT USED, ITUILO ITEE 0640 total, 1235496 used, 2205144 al, 4305184 used, 7229152 free 204456 used 712040 from

uefi0@uefi0-Turbot: ~/docker

### uefi0@uefi0-Turbot: ~/docker

```
GNU gdb (Ubuntu 7.11.1-0ubuntu1~16.5) 7.11.1
Copyright (C) 2016 Free Software Foundation, Inc.
License GPLv3+: GNU GPL version 3 or later <http://gnu
This is free software: you are free to change and redi
There is NO WARRANTY, to the extent permitted by law.
This GDB was configured as "x86_64-linux-gnu".
Type "show configuration" for configuration details.
For bug reporting instructions, please see:
<http://www.gnu.org/software/gdb/bugs/>.
Find the GDB manual and other documentation resources
<http://www.gnu.org/software/gdb/documentation/>.
Type "apropos word" to search for commands related to
(gdb) target remote uefi0-Turbot:1235
```

### Note: 1235 was hued here

### 2<sup>nd</sup> Terminal window - gdb

### Now the gdb Terminal window will be in control of QEMU

Open the udk scripts in GDB -Terminal(2)

2

(gdb) source ./script/udk gdb script

Notice the prompt changes from "(gdb)" to "(udb)"

### Terminal (2)

### File Edit View Search Terminal Help

This GDB was configured as "x86 64-linux-gnu". Type "show configuration" for configuration details. For bug reporting instructions, please see: <http://www.gnu.org/software/gdb/bugs/>. Find the GDB manual and other documentation resources online at: <http://www.gnu.org/software/gdb/documentation/>. For help, type "help". Type "apropos word" to search for commands related to "word". (gdb) target remote uefi0-Turbot:1235 Remote debugging using uefi0-Turbot:1235 (qdb) source ./script/udk qdb script # This GDB configuration file contains settings and scripts # for debugging UDK firmware. # WARNING: Setting pending breakpoints is NOT supported by the GDB! \*\*\*\*\* Loading symbol for address: 0xfffd15bb add symbol table from file "/home/dockeruser/workspace/edk2/Build/OvmfX6 GCC5/X64/OvmfPkg/Sec/SecMain/DEBUG/SecMain.dll" at .text addr = 0xfffcc2d4.data addr = 0xfffd5d54

(udb)

uefi0@uefi0-Turbot: ~/docker

# Continue "c" will 3. boot up to UEFI Shell

🕒 🖪 🙆 )-Turbot: ~ OEMU erver ol Version 1.5.1 uefi0@uefi0-Turbot: ~ File Edit View Search Terminal Help This GDB was configured as "x86 64-linux-gnu". Type "show configuration" for configuration details. 2. For bug reporting instructions, please see: <http://www.gnu.org/software/gdb/bugs/>. Find the GDB manual and other documentation resources online at: <http://www.gnu.org/software/gdb/documentation/>. For help, type "help". Type "apropos word" to search for commands related to "word". (gdb) target remote uefi0-Turbot:1234 Tianc Remote debugging using uefi0-Turbot:1234 (gdb) source script/udk gdb script # This GDB configuration file contains settings and scripts # for debugging UDK firmware. # WARNING: Setting pending breakpoints is NOT supported by the GDB! Loading symbol for address: 0xfffd15bb add symbol table from file "/home/dockeruser/workspace/edk2/Build/OvmfX64/DEBUG GCC5/X64/OvmfPkg/Sec/SecMain/DEBUG/SecMain.dll" at .text addr = 0xfffcc2d4.data addr = 0xfffd5d54(udb) c Continuing.

UEFI Int EDK II UEFI u2

Mapping

BLI

BL.

BL

BLI

3.

Press ES

Shell>

FS0:\>

### At the UEFI Shell

Shell > fs0: FS0: > Load MyUefiDriver.efi

Notice that the CpuBreakpoint will stop the QEMU

Now move to GDB window (2) At the (udb) window (udb) Layout src (udb) next

|                                      |      |            |       | QEMU      |           |         |     |
|--------------------------------------|------|------------|-------|-----------|-----------|---------|-----|
|                                      |      |            |       |           |           | uefi0(  | @u@ |
|                                      | File | Edit       | View  | Search    | Terminal  | Help    |     |
| eractive Shel                        |      | /h         | ome/d | ockerus   | ser/work  | space/e | dk  |
| 70 (EDK II, 0                        |      | 101        | C     | puBreak   | kpoint (  |         |     |
| t <mark>able</mark><br>): Alias(s):H |      | 103<br>104 |       | VOID<br>) |           |         |     |
| PciRoot (0x0                         | ^    | 105<br>106 | {     | asm       | vol       | atile   | (   |
| PciRoot (0x0)                        |      | 107        | }     |           |           |         |     |
| : Alias(s):<br>PciRoot(0x0           |      | 108        |       |           |           |         |     |
| 2: Alias(s):<br>PriRoot(0x0          |      | 110<br>111 | /     | * *       |           |         |     |
| : Alias(s):                          |      | 112<br>113 |       | Returr    | ns a 64-I | bit Mac | :hi |
| Prikoot(OxO<br>in 1 second           |      | 115        |       |           |           |         |     |
| 50:                                  | гемс | te T       | hread | 1 In:     | MyUefiD   | riverDr | iv  |
| oad MyUefiDri                        | (uat |            |       |           |           |         |     |

### efi0-Turbot: ~/docker

### 2/MdePkg/Library/BaseLib/X64/Gco

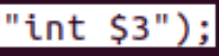

### ne Specific Register(MSR).

### erEntryPoint

L106 P

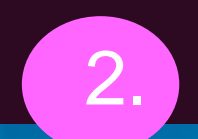

At the (udb) window set a break point at line 580 in the MyUefiDriver.c (udb) b MyUefiDriver.c:580

Swap between gdb source and gdb command window

(udb) tui disable (udb) layout src

uefi0@uefi0-Turbot: ~/docker

| le | Edit | View  | Search  | Terminal  | Help      |                           |
|----|------|-------|---------|-----------|-----------|---------------------------|
| ſ  | —/h  | ome/d | ockerus | ser/works | space/edl | <pre>(2/MyUefiDriv)</pre> |
|    | 571  | E     | FIAPI   |           |           |                           |
|    | 572  | M     | yUefiDr | iverSto   | reString( |                           |
|    | 573  | I     | N EFI_M | 1Y_DUMMY  | _PROTOCOL | - *Thi                    |
|    | 574  | I     | N CHAR1 | 16        |           |                           |
|    | 575  | )     |         |           |           |                           |
|    | 576  | {     |         |           |           |                           |
|    | 577  |       |         | EFI_STA   | TUS       | Stat                      |
|    | 578  |       |         | UINTN     |           | Buffe                     |
|    | 579  |       |         |           |           |                           |
|    | 580  |       |         | BufferS   | ize = siz | eof (MYUEFID              |
|    | 581  |       |         | Status :  | = gRT->Ge | etVariable(               |
|    | 582  |       |         |           | mVariabl  | leName,                   |
|    | 583  |       |         |           | &mMyUefi  | DriverVarGui              |
|    |      |       |         |           |           |                           |

remote Thread 1 In: MyUefiDriverDriverEntryPoint L252 PC: 0x67e2413 add symbol table from file "/home/dockeruser/workspace/edk2/Build/OvmfX64/DEBUG GCC5/X64/MyUefiDriver/MyUefiDriver/DEBUG/MyUefiDriver.dll" at .text addr = 0x67e2240.rsrc addr = 0x67e5cc0 .data addr = 0x67e5800warning: section .rsrc not found in /home/dockeruser/workspace/edk2/Build/OvmfX6 4/DEBUG GCC5/X64/MyUefiDriver/MyUefiDriver/DEBUG/MyUefiDriver.dll (udb) b MyUefiDriver.c:580

er/MyUefiDriver.c

\*String

us; rSize:

RIVER CONFIGURATION);

uefi0@uefi0-Turbot: ~/docker

### Notice the "b+" added to the source code

This will set a breakpoint in the MyDummyProtocol for Storing a string

Continue to load the driver (udb) c

| ile | Edit | View  | Search  | Terminal  | Help         |           |
|-----|------|-------|---------|-----------|--------------|-----------|
|     | —/h  | ome/d | ockerus | ser/works | space/edk2/M | yUefiDriv |
|     | 571  | E     | FIAPI   |           |              |           |
|     | 572  | M     | yUefiDr | iverSto   | reString(    |           |
|     | 573  | I     | N EFI_M | 1Y_DUMMY  | _PROTOCOL    | *Thi      |
|     | 574  | I     | N CHAR1 | 16        |              |           |
|     | 575  | )     |         |           |              |           |
|     | 576  | {     |         |           |              |           |
|     | 577  |       |         | EFI_STA   | TUS          | Stat      |
|     | 578  |       |         | UINTN     |              | Buffe     |
|     | 579  |       |         |           |              |           |
| +   | 580  |       |         | BufferS   | ize = sizeof | (MYUEFI   |
|     | 581  |       |         | Status :  | = gRT->GetVa | riable(   |
|     | 582  |       |         |           | mVariableNa  | me,       |
|     | 583  |       |         |           | &mMyUefiDri  | verVarGui |
|     |      |       |         |           |              |           |

remote Thread 1 In: MyUefiDriverDriverEntryPoint L252 PC: 0x67e2413 Breakpoint 1 at 0x67e3ed5: file /home/dockeruser/workspace/edk2/MyUefiDriver/MyL efiDriver.c. line 580. (udb) info b Disp Enb Address Num Type What breakpoint 0x0000000067e3ed5 in MyUefiDriverStoreString keep v 1 at /home/dockeruser/workspace /edk2/MyUefiDriver/MyUefiDriver.c:580 (udb)

ver/MyUefiDriver.c-

\*String

us; erSize;

DRIVER\_CONFIGURATION);

86

### The next CpuBreakpoint in the Start function

Step through the Start function with "next" (udb) next

*Note:* use cntl-O to repeat the "next" command in (udb)

|     |      |        |         |       |      | uefi0(                                                 | @uefi0 | -Turbot | :: ~/@ |
|-----|------|--------|---------|-------|------|--------------------------------------------------------|--------|---------|--------|
| ile | Edit | View   | Search  | Term  | inal | Help                                                   |        |         |        |
|     | /h   | ome/do | ockerus | ser/w | orks | space/e                                                | dk2/M  | lyUefil | Dri    |
|     | 451  | {      |         |       |      |                                                        |        |         |        |
|     | 452  |        |         | MY_D  | UMMY | Y_DEVIC                                                | E_PAT  | Ή       |        |
|     | 453  |        |         | EFI_  | DEV1 | ICE_PAT                                                | 'H_PRC | TOCOL   |        |
|     | 454  |        |         | EFI_  | DEV  | ICE_PAT                                                | 'H_PRC | TOCOL   |        |
|     | 455  |        |         | EFI   | STA  | rus                                                    | Sta    | itus;   |        |
| >   | 456  |        |         | СриВ  | real | <point(< th=""><th>);</th><th></th><th></th></point(<> | );     |         |        |
|     | 457  |        |         |       |      |                                                        |        |         |        |
|     | 458  |        |         | if (  | mDur | nmyBuff                                                | erfro  | mStar   | t =    |
|     | 459  |        |         |       |      | mDummy                                                 | Buffe  | erfrom  | Sta    |
|     | 460  |        |         | }     |      |                                                        |        |         |        |
|     | 461  |        |         |       |      |                                                        |        |         |        |
|     | 462  |        |         | if (  | mDur | nmyBuff                                                | erfro  | mStar   | t =:   |
|     | 463  |        |         |       |      | return                                                 | I EFI  | OUT_OI  | F_R    |
|     |      |        |         |       |      |                                                        |        |         |        |

remote Thread 1 In: MyUefiDriverDriverBindingStart L456 PC: 0x67e417b

> .rsrc addr = 0x67e5cc0 .data addr = 0x67e5800

warning: section .rsrc not found in /home/dockeruser/workspace/edk2/Build/OvmfX 4/DEBUG GCC5/X64/MyUefiDriver/MyUefiDriver/DEBUG/MyUefiDriver.dll MyUefiDriverDriverBindingStart (This=0x67e5920 <gMyUefiDriverDriverBinding>, ControllerHandle=0x7a1a598, RemainingDevicePath=0x0) at /home/dockeruser/workspace/edk2/MyUefiDriver/MyUefiDriver.c:456 (udb)

locker

### ver/MyUefiDriver.c-

MyDummyDP; EndDP: \*Dp1;

// was buffer alre NULL) { t = (CHAR16\*)AllocateZeroPool(D

NULL) { // Exit if the buff ESOURCES:

Debug in Window 2 (gdb) Other commands in the Debugger when a breakpoint is hit: (udb) info locals (udb) info args (udb) info modules (udb) backtrace (udb) b MyApp.c:147

Check the PDF docs on gdb and UDK Debugger for other debug commands

Debug in Window 3 (QEMU) At the UEFI Shell Prompt:

check out nvram variables **FS0:>** Dmpstore -all -b

Mem location from debug.log **FS0:**> Mem 0x...

Try other combinations of the application MyApp FS0:> Myapp J "hello world This is a very long" FS0:> Myapp -C

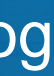

Do not Exit Qemu if the gdb is in "Continuing." In invoke the app: FS0:> bin\myCpubreak This will force gdb to break at the and stop Qemu Then Exit Qemu by closing window for QEMU DO NOT EXIT gdb

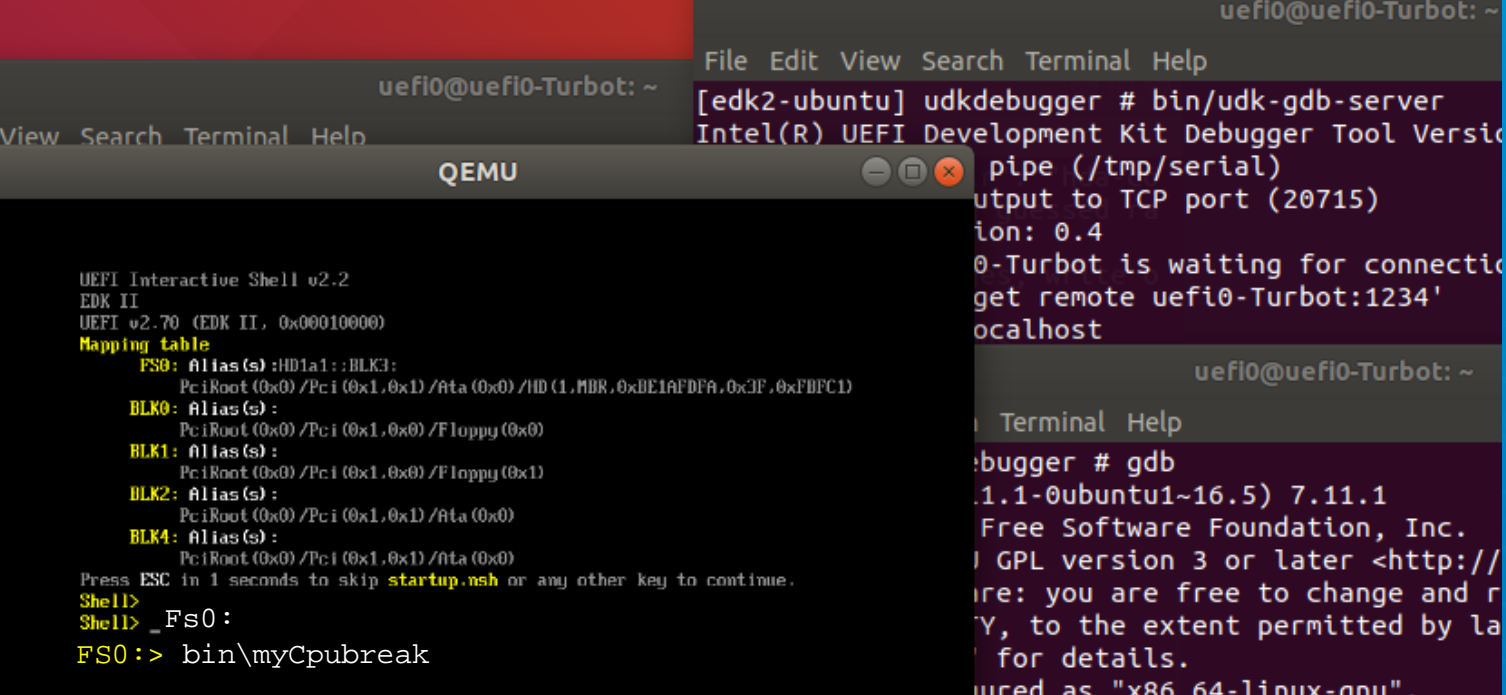

| TCG does  | sn't s | upport | reques   | ted feature:   | CPFor help, typ<br>Type "apropos |
|-----------|--------|--------|----------|----------------|----------------------------------|
|           |        |        |          |                | (gdb) target                     |
|           |        |        |          | uefi0@uefi0-Tu | rbcRemote debugg                 |
| File Edit | View   | Search | Terminal | Help           | (gdb) c<br>Continuina.           |
| edk2-ubi  | untul  | edk2 # | : 🗌      |                | П                                |

## **Exit QEMU**

uefi0@uefi0-Turbot:

ured as "x86 64-linux-gnu". ation" for configuration details .nstructions, please see: /software/gdb/bugs/>. and other documentation resourc

//software/gdb/documentation/>. "help".

word" to search for commands related remote uefi0-Turbot:1234 ing using uefi0-Turbot:1234

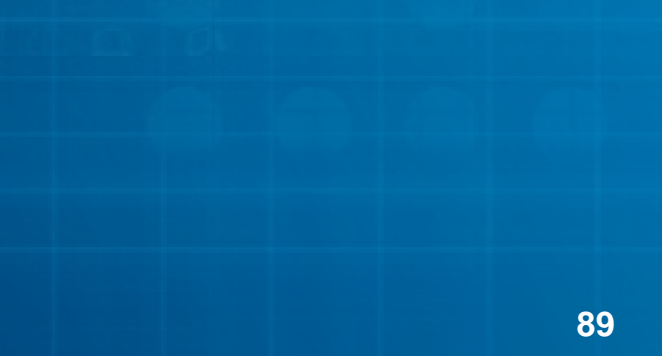

# DEBUG A REAL BUG

Debug a UEFI Driver with a Real Bug and use the Debugger tools to find the bug

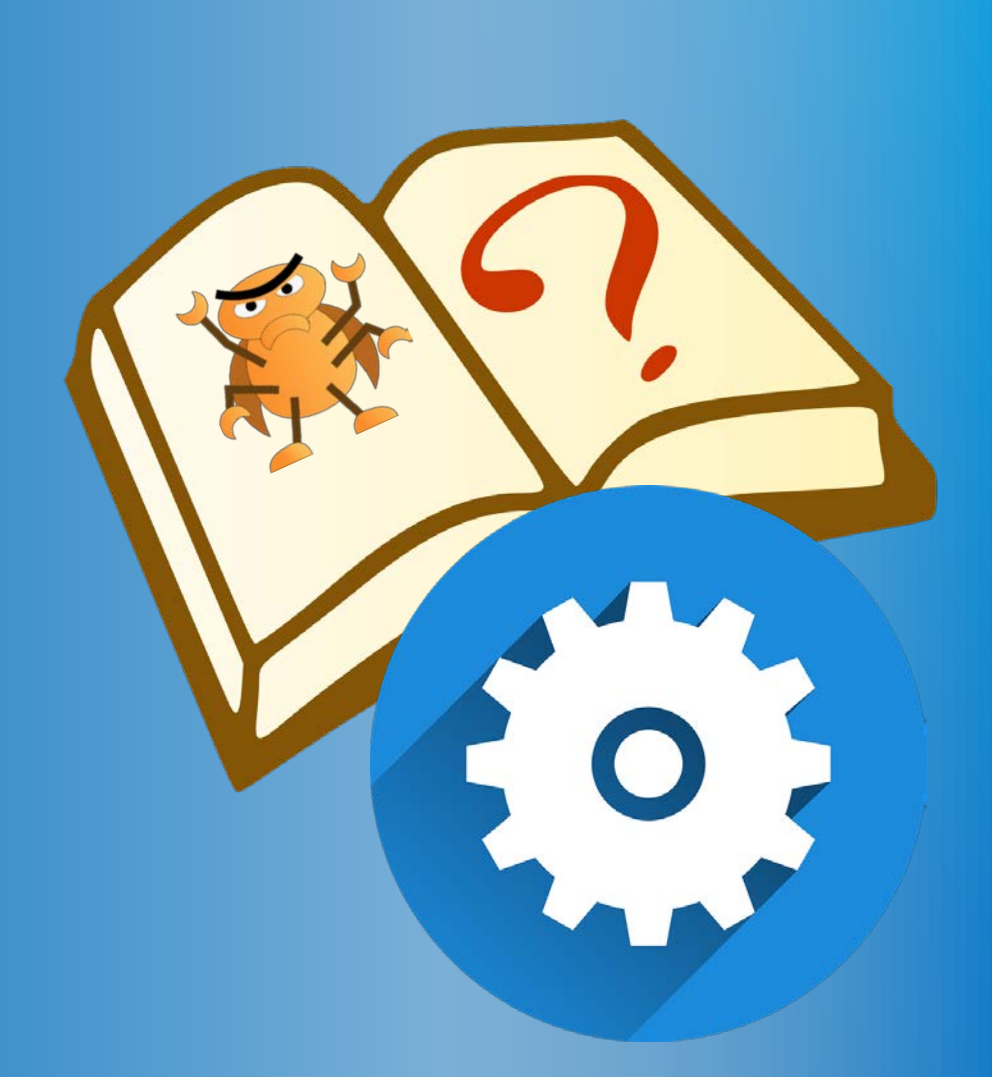

## **Copy Simple Driver to Your Workspace**

Open Directory Workshop-Material/SampleCode/UEFI-Driver bash\$ cd ~/workshop/Workshop-Material/SampleCode/UEFI-Driver02 Copy the sample driver to the edk2 directories bash\$ cp -R MyUefiDriver ~/workspace/edk2/

Be sure that the Driver gets re-built by deleting the intermediate object files

bash\$ rm -R ~/workshop/edk2/Build/OvmfX64/DEBUG GCC5/X64/MyUefiDriver

### **Build UEFI Driver & Test**

### 1. Build with Source Debugger

bash\$ cd ~/workspace/edk2 bash\$ build -D SOURCE DEBUG ENABLE

2. Change to run-ovmf directory under the home directory

bash\$ cd ~/workspace/run-ovmf

3. Copy the OVMF.fd BIOS image created from the build to the run-ovmf directory naming it bios.bin

bash\$ cp ~/workspace/edk2/Build/OvmfX64/DEBUG GCC5/FV/OVMF.fd bios.bin

4. Copy MyUefiDriver and MyApp to the Qemu file system had-contents

bash\$ cp ~/workspace/edk2/Build/OvmfX64/DEBUG GCC5/X64/MyApp.efi hdacontents/. bash\$ cp ~/workspace/edk2/Build/OvmfX64/DEBUG GCC5/X64/MyUefiDriver.efi hdacontents/.

### **Build UEFI Driver & Test**

### 1. Run QEMU

bash\$ . RunQemu.sh

### 2. Load the UEFI Driver at the shell prompt

Shell> fs0:
FS0:> Load MyUefiDriver.efi

3. Continue "c" in (gdb) when "CpuBreakpoint()" is hit

4. Test with the MyApp

FS0:> MyApp H "hello world"

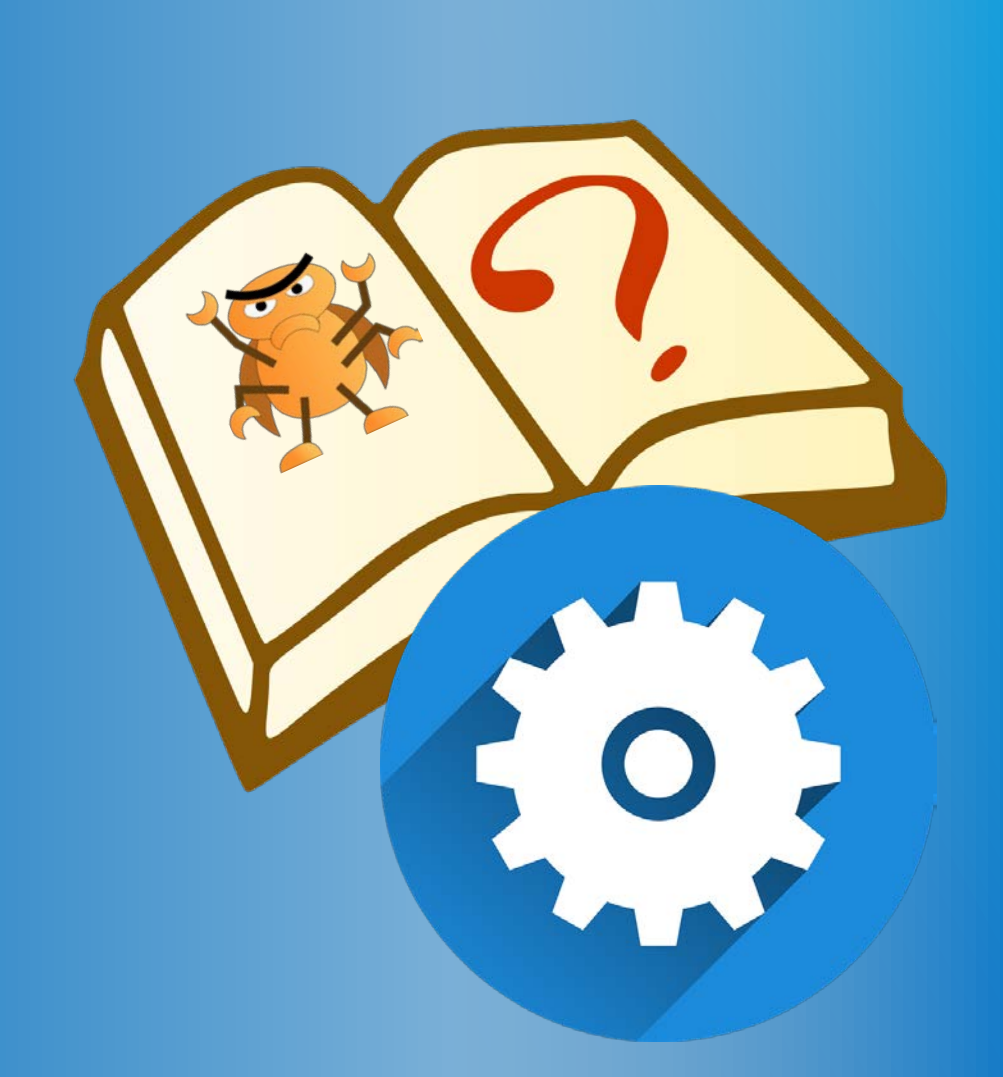

# ADD HEAP GUARD

Turn on Heap Guard

## Check PCD for Heap Guard Enabling Open edk2/OvmfPkg/OvmfPkgX64.dsc and scroll to the bottom

!if \$(LAB\_HEAPGUARD) == TRUE MyUefiDriver/MyUefiDriver.inf{ <PcdsFixedAtBuild> gEfiMdeModulePkgTokenSpaceGuid.PcdHeapGuardPageType|0x01e gEfiMdeModulePkgTokenSpaceGuid.PcdHeapGuardPoolType|0x01e gEfiMdeModulePkgTokenSpaceGuid.PcdHeapGuardPropertyMask|0x03 gEfiMdeModulePkgTokenSpaceGuid.PcdCpuStackGuard|TRUE

MyUefiDriver/MyApp.inf{

<PcdsFixedAtBuild>

gEfiMdeModulePkgTokenSpaceGuid.PcdHeapGuardPageType |0x01e gEfiMdeModulePkgTokenSpaceGuid.PcdHeapGuardPoolType |0x01e gEfiMdeModulePkgTokenSpaceGuid.PcdHeapGuardPropertyMask |0x03 gEfiMdeModulePkgTokenSpaceGuid.PcdCpuStackGuard | TRUE

### **Build UEFI Driver & Test**

### 1. Build with Source Debugger

bash\$ cd ~/workspace/edk2 bash\$ build -D SOURCE DEBUG ENABLE -D LAB HEAPGUARD

2. Change to run-ovmf directory under the home directory

bash\$ cd ~/workspace/run-ovmf

3. Copy the OVMF.fd BIOS image created from the build to the run-ovmf directory naming it bios.bin

bash\$ cp ~/workspace/edk2/Build/OvmfX64/DEBUG GCC5/FV/OVMF.fd bios.bin

4. Copy MyUefiDriver and MyApp to the Qemu file system had-contents

bash\$ cp ~/workspace/edk2/Build/OvmfX64/DEBUG GCC5/X64/MyApp.efi hdacontents/. bash\$ cp ~/workspace/edk2/Build/OvmfX64/DEBUG GCC5/X64/MyUefiDriver.efi hdacontents/.

### **Build UEFI Driver & Test**

### 1. Run QEMU

bash\$ . RunQemu.sh

### 2. Load the UEFI Driver at the shell prompt

Shell> fs0:
FS0:> Load MyUefiDriver.efi

3. Continue "c" in (gdb) when "CpuBreakpoint()" is hit

4. Test with the MyApp

FS0:> MyApp H "hello world"

## SUMMARY

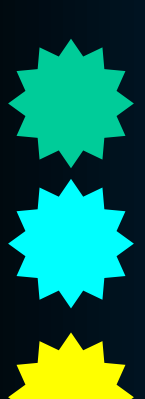

List the ways to debug Define EDK II DebugLib and its attributes Introduce the Intel® UEFI Development Kit Debugger (Intel® UDK Debugger) Debugging PI's phases

Debug EDK II using Intel® UDK w/ GDB - LAB

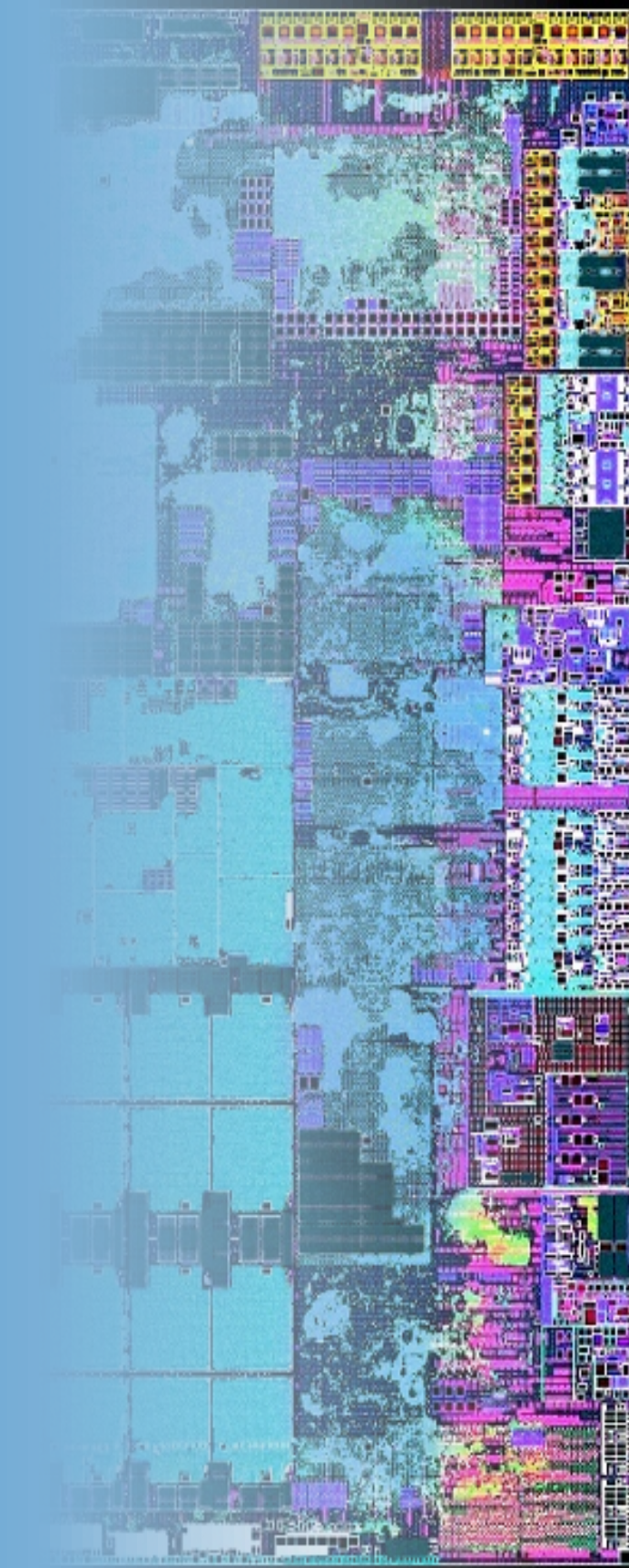

## Legal Notice

No license (express or implied, by estoppel or otherwise) to any intellectual property rights is granted by this document.

Intel disclaims all express and implied warranties, including without limitation, the implied warranties of merchantability, fitness for a particular purpose, and non-infringement, as well as any warranty arising from course of performance, course of dealing, or usage in trade.

This document contains information on products, services and/or processes in development. All information provided here is subject to change without notice.

The products and services described may contain defects or errors known as errata which may cause deviations from published specifications. Current characterized errata are available on request.

Intel, the Intel logo are trademarks of Intel Corporation or its subsidiaries in the U.S. and/or other countries.

\*Other names and brands may be claimed as the property of others

© Intel Corporation.

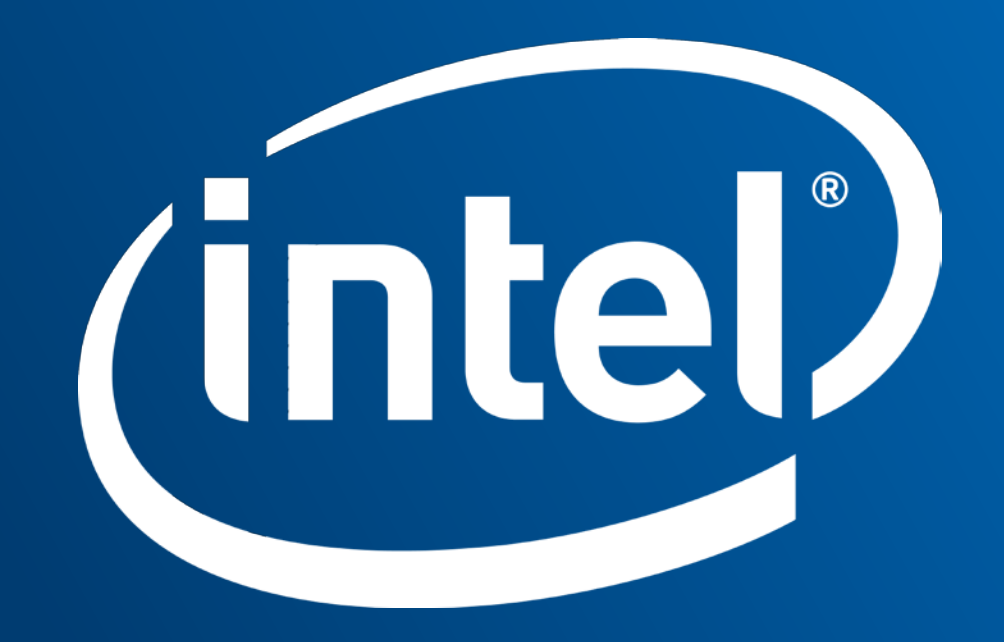

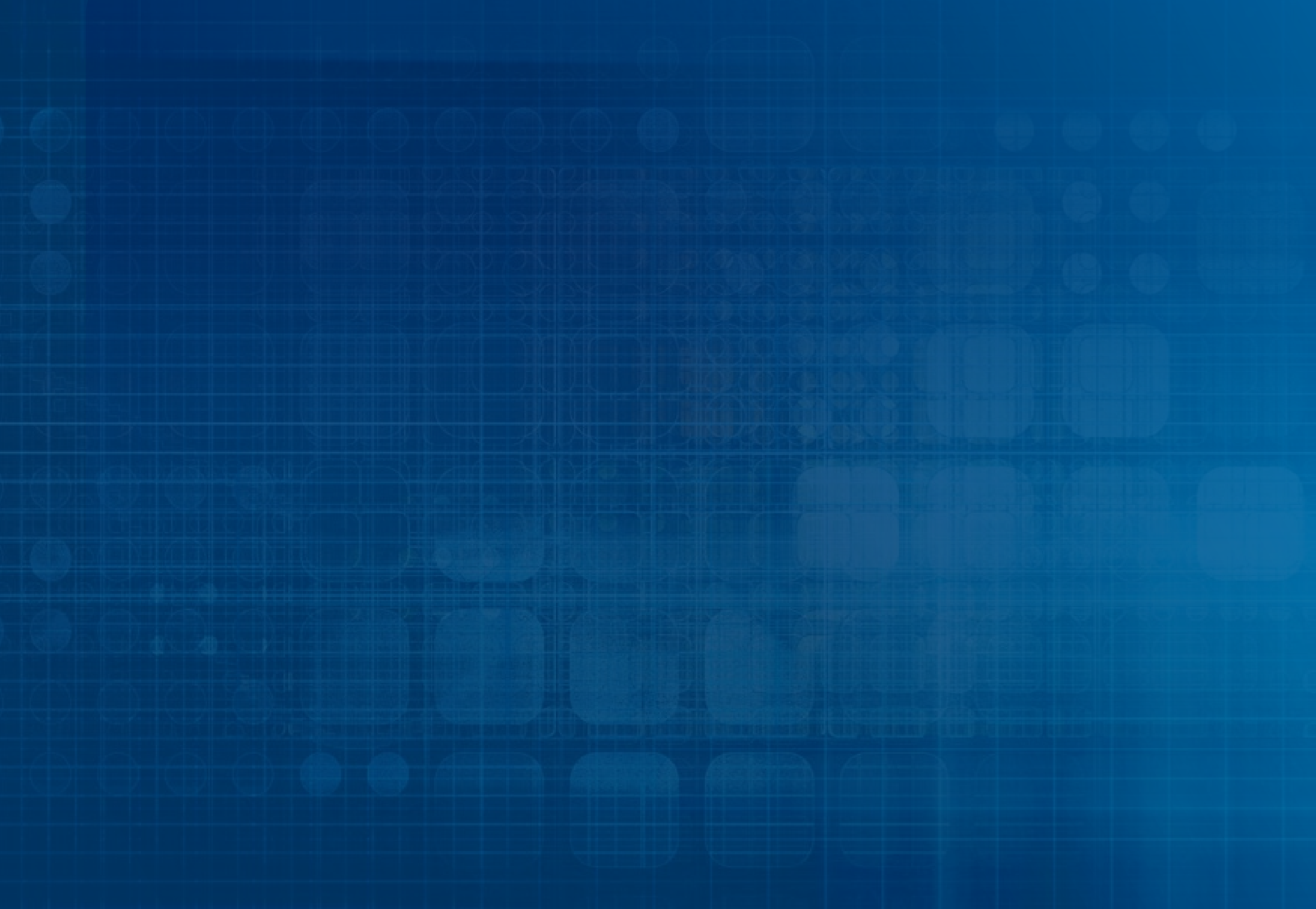

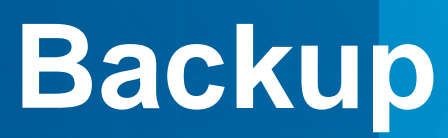

## **Restarting Docker** sole/terminal session

### Close all docker sessions and open native console/terminal session

\$> docker ps -a
\$> docker rm -f edk2
\$> xhost local:root

### **Re-load Docker image**

- \$> docker load -i edk2-ubuntu.dockerimage
- \$> cd ~/workspace
- \$> . ~/docker/edk-2-ubuntu.sh

### **Re-do Pipe and UDK Debugger config**

bash\$ mkfifo /tmp/serial.in bash\$ mkfifo /tmp/serial.out bash\$ cp udkdebugger.conf /etc/

Return to Open 4 docker terminal console windows